NAKAYO

# デジタル | Pビジネスホン NYC-iE model-S,M,L

# ~ かんたん操作説明書 ~

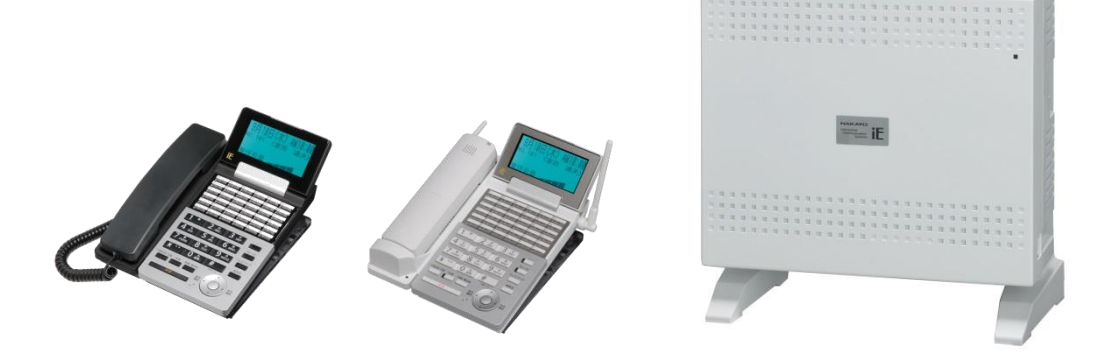

●このたびは、ナカヨ デジタル | Pビジネスホン「NYC-iE」シリーズをお求めいただきまして、 誠に有難うございます。

ご使用の前に、この「かんたん操作説明書」をよくお読みの上、内容を理解してからお使いください。 お読みになった後も、本商品のそばなどいつもお手元においてお使いください。

- ●本書の内容につきましては万全を期しておりますが、お気づきの点がございましたら、販売店にお申し付け ください。
- ●この電話システムは日本国内用に設計されています。電圧、電話交換方式の異なる海外では使用できません。 This telephone system is designed for use in Japan only and cannot be used in any other country.
- ●本装置(オプション用品等も含む)の故障、不具合、あるいは停電等の外部要因によって正常に機能しなかったことによる付随的な保証や、通話などの機会を逸したために発生した損害等の純粋経済損害につきましては、当社は一切その責任を負いかねますので、あらかじめご了承ください。
- ●本製品の設置および修理には、工事担任者資格を必要とします。無資格者の工事は違法となり、また事故のもとになりますので絶対におやめください。

# NAKAYO

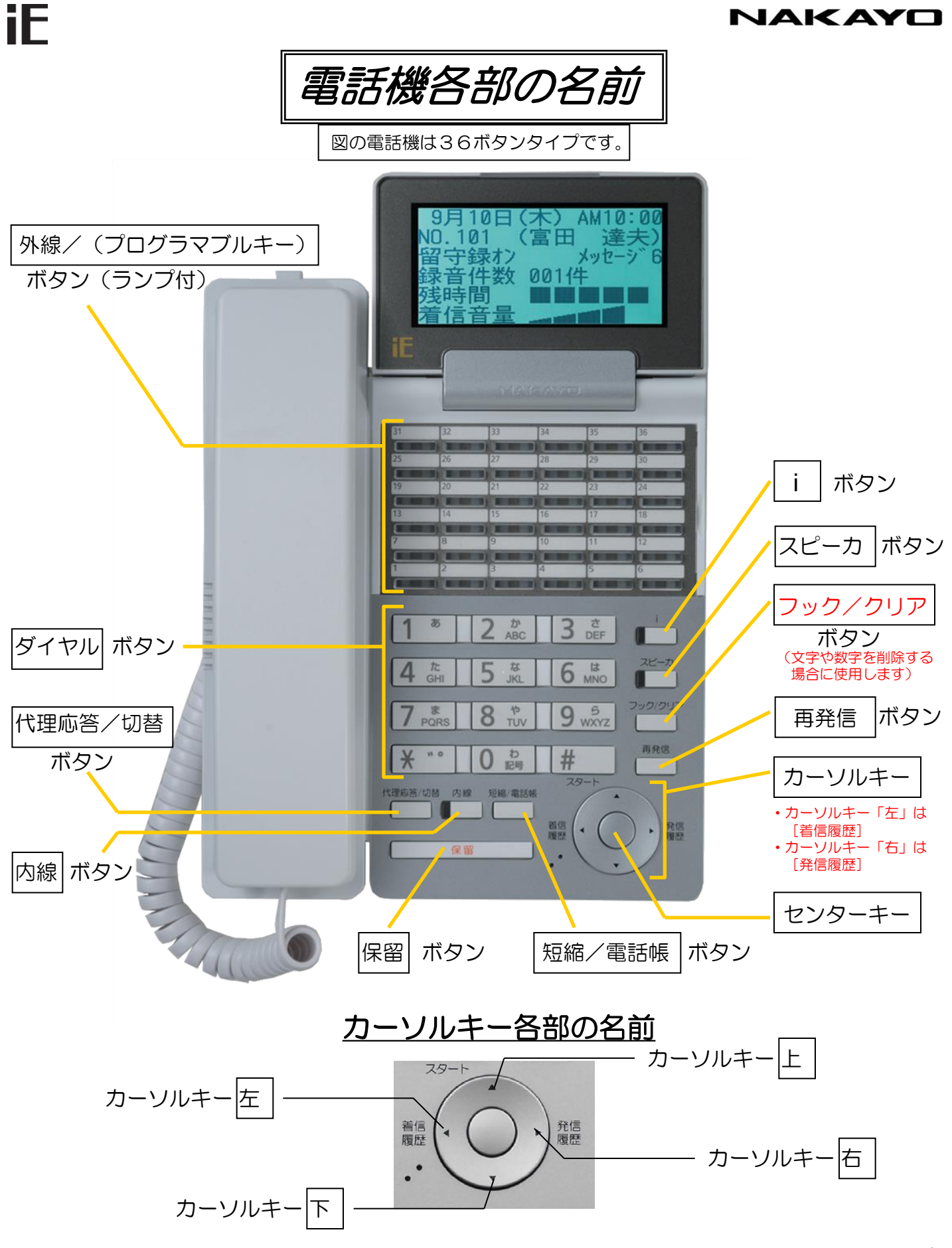

# iE

## NAKAYO

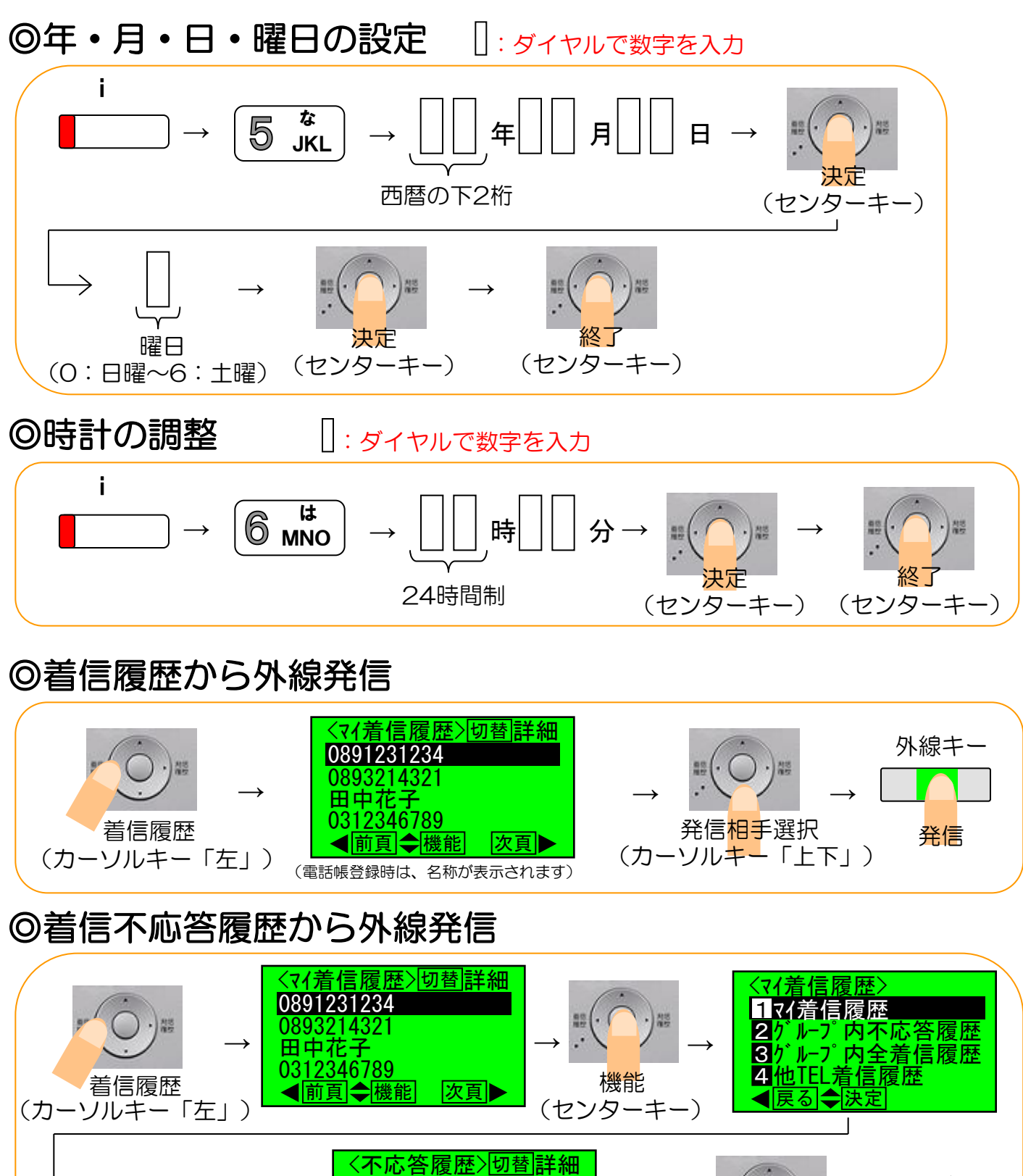

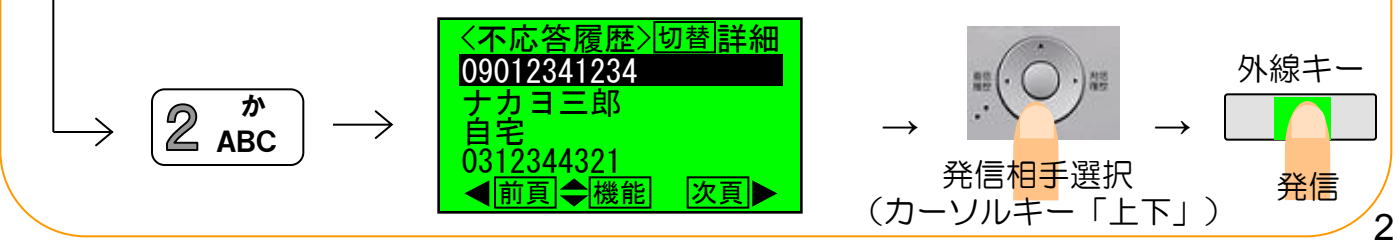

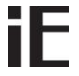

**万万再入力** 

機能

前頁

外線キー

発信

切替詳細

次頁▶

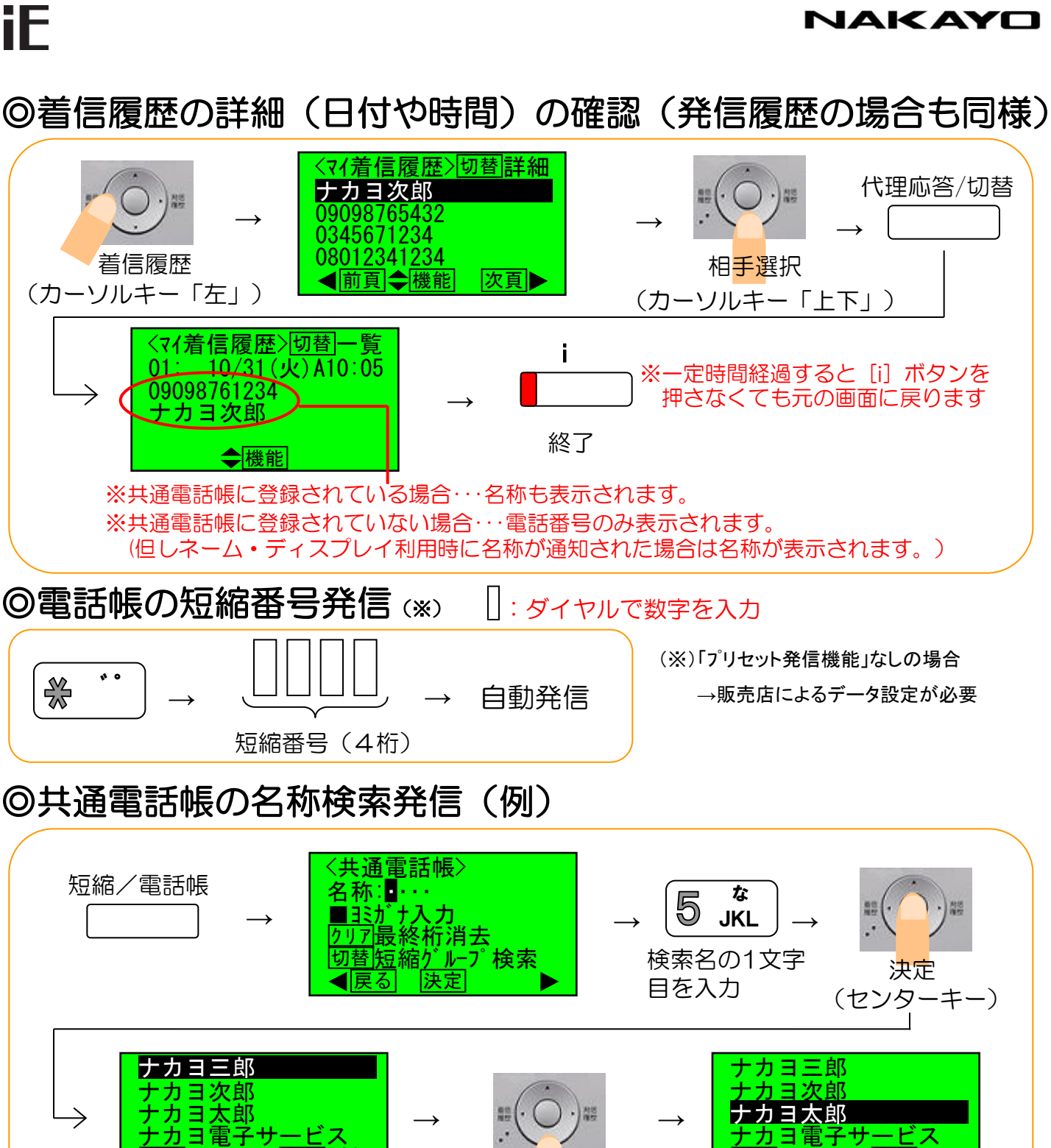

発信相手選択 (カーソルキー「上下」) ◀前頁◆機能

切替詳細

次頁▶

# NAKAYO

# ◎留守録モード切替/解除

iF

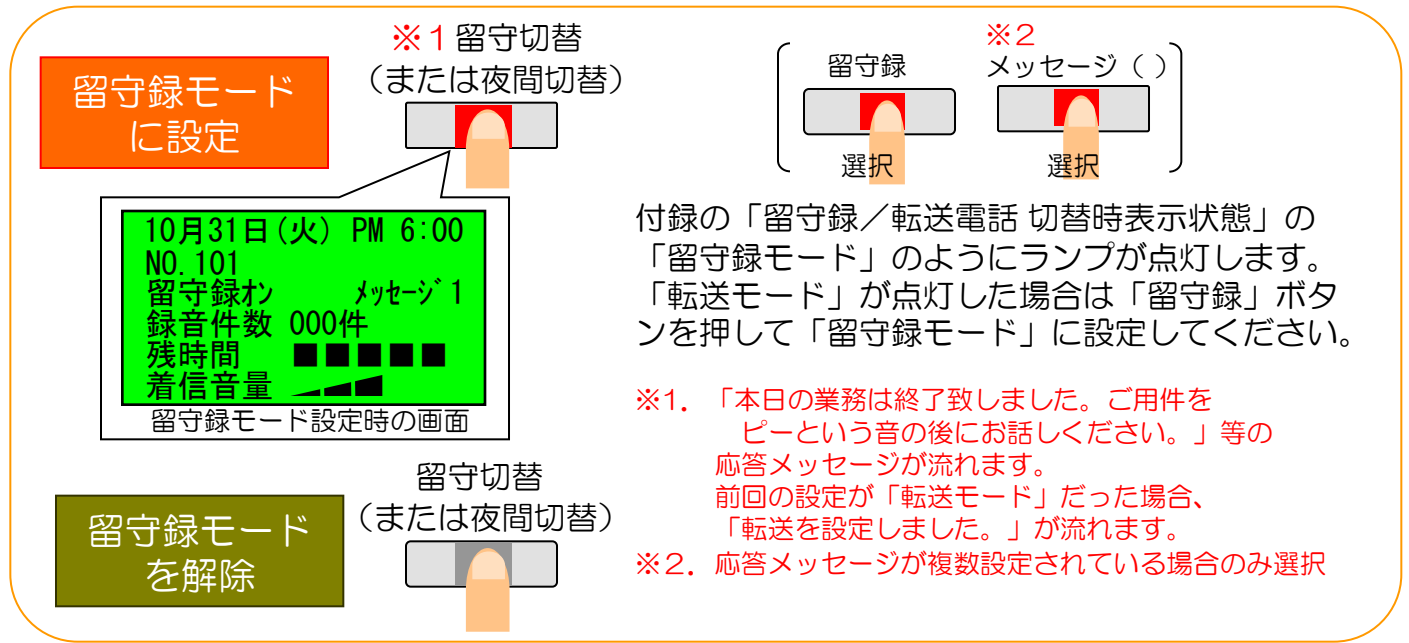

# ◎留守録メッセージ再生ボタンの状態表示

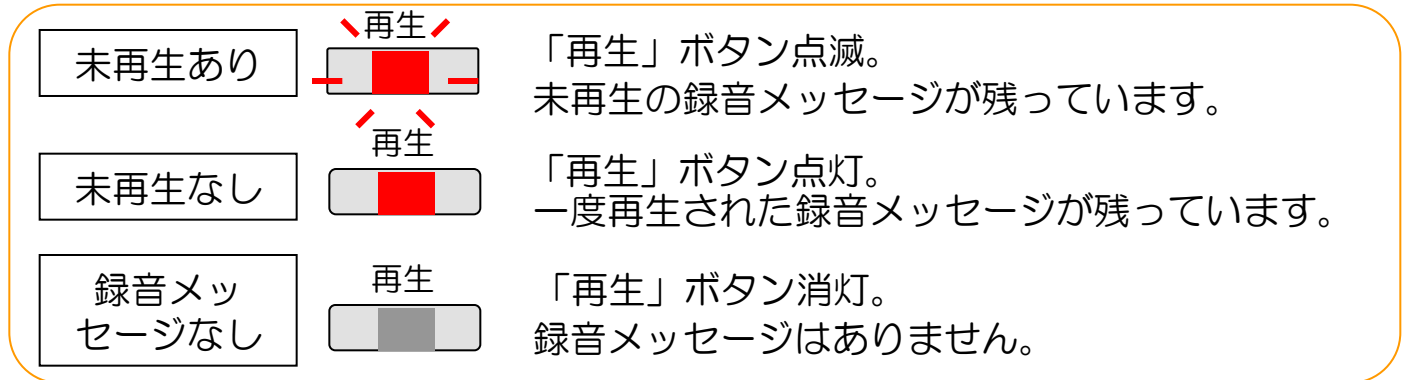

# ◎留守録メッセージの再生

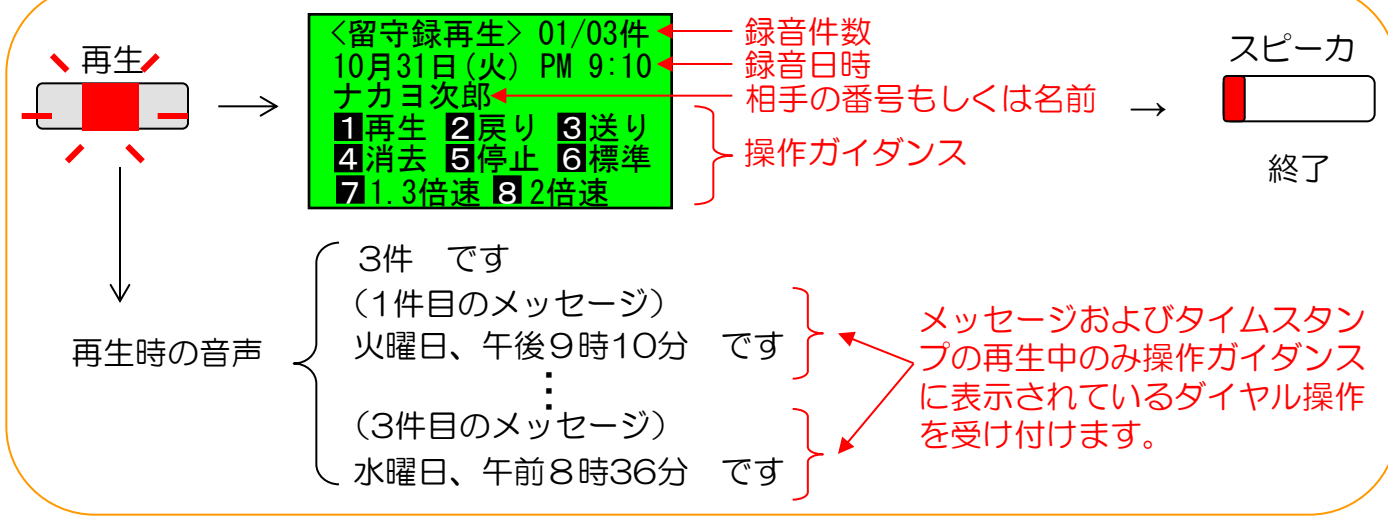

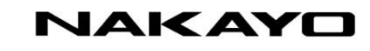

# ◎転送モード切替/解除

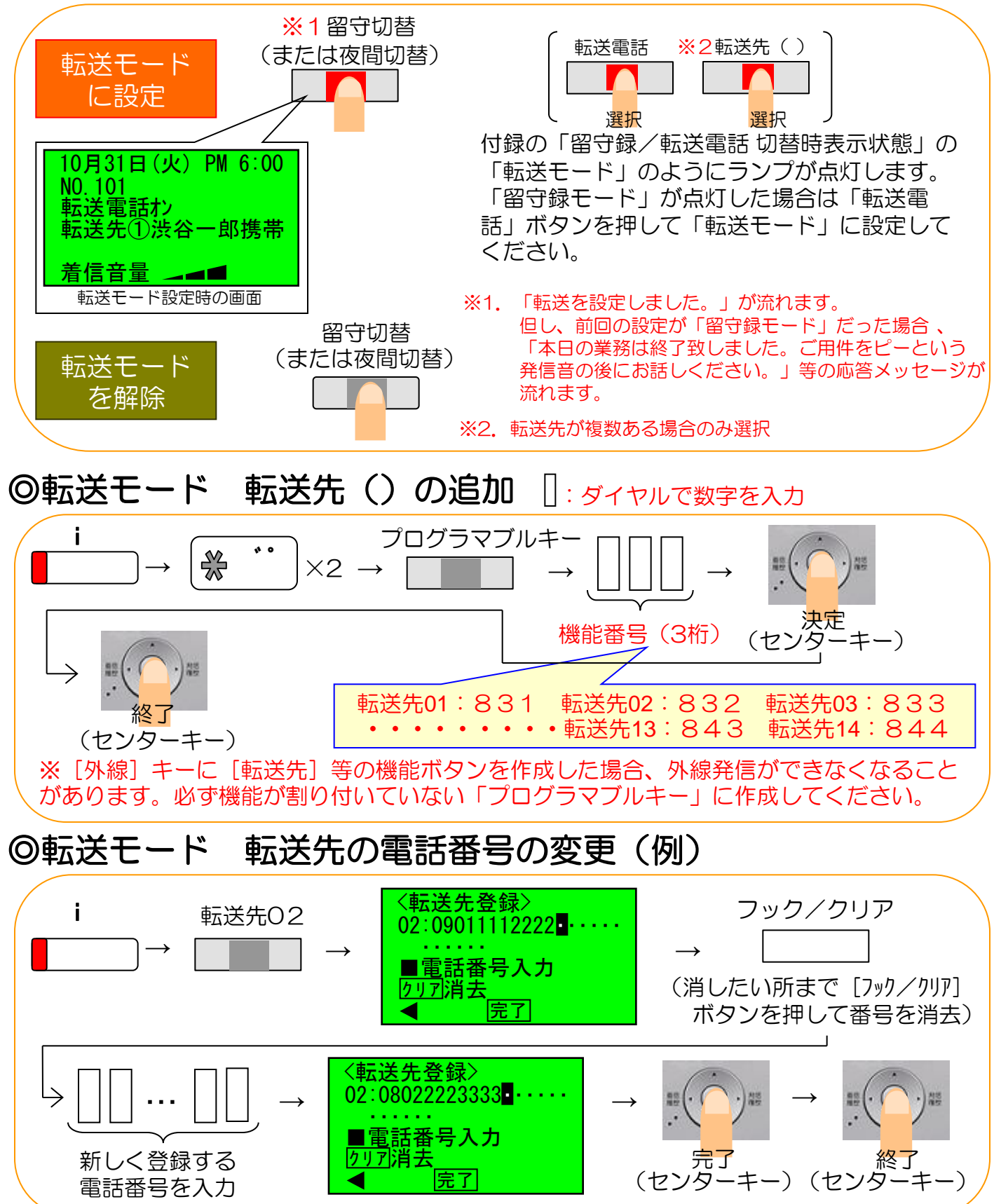

5

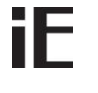

## NAKAYO

# ◎付録 留守録/転送電話 切替時表示状態(例)

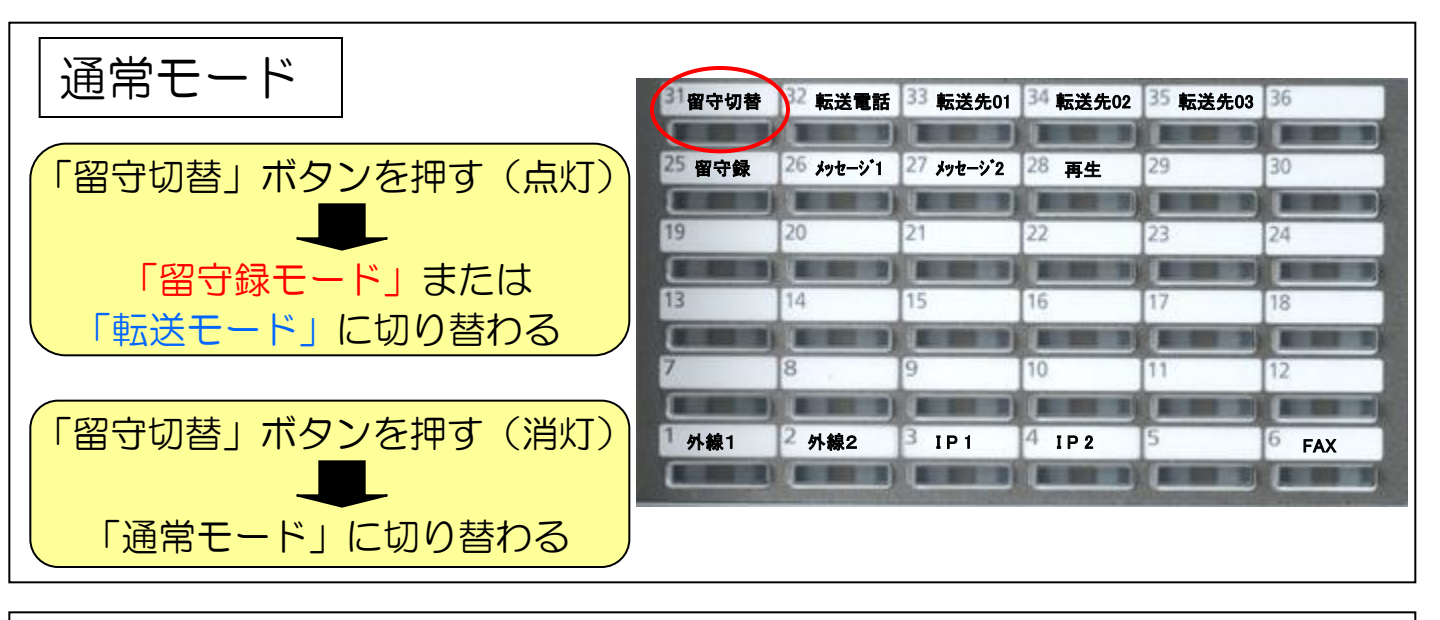

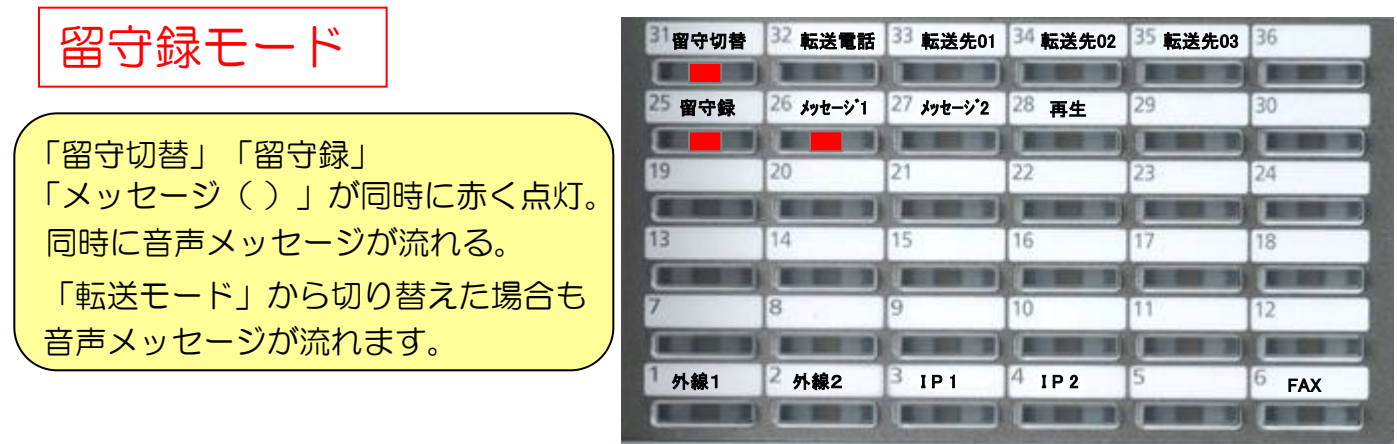

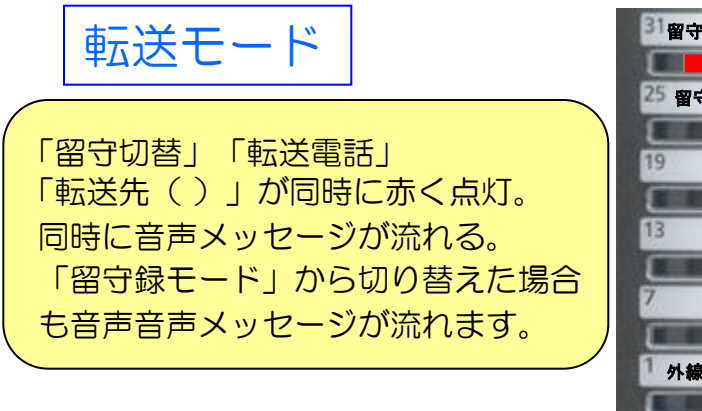

| 31 留守切替 | 32 転送電話    | 33 転送先01   | 34 転送先02 | 35 転送先03 | 36 |
|---------|------------|------------|----------|----------|----|
| 25 留守録  | 26 メッセージ・1 | 27 メッセージ・2 | 28 再生    | 29       | 30 |
| 19      | 20         | 21         | 22       | 23       | 24 |
| 13      | 14         | 15         | 16       | 17       | 18 |
| 7       | 8          | 9          | 10       | 11       | 12 |
| 1       |            |            |          |          |    |

※上記は「留守録モード」と「転送モード」の2パターンを設定してある場合のランプ点灯の例です。お客様のご利用状況によりランプの点灯状態や点灯する位置は異なりますのでご 了承ください。

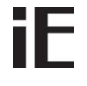

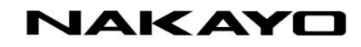

◎共通電話帳「短縮登録/変更」の操作説明例("漏井通信"を登録)

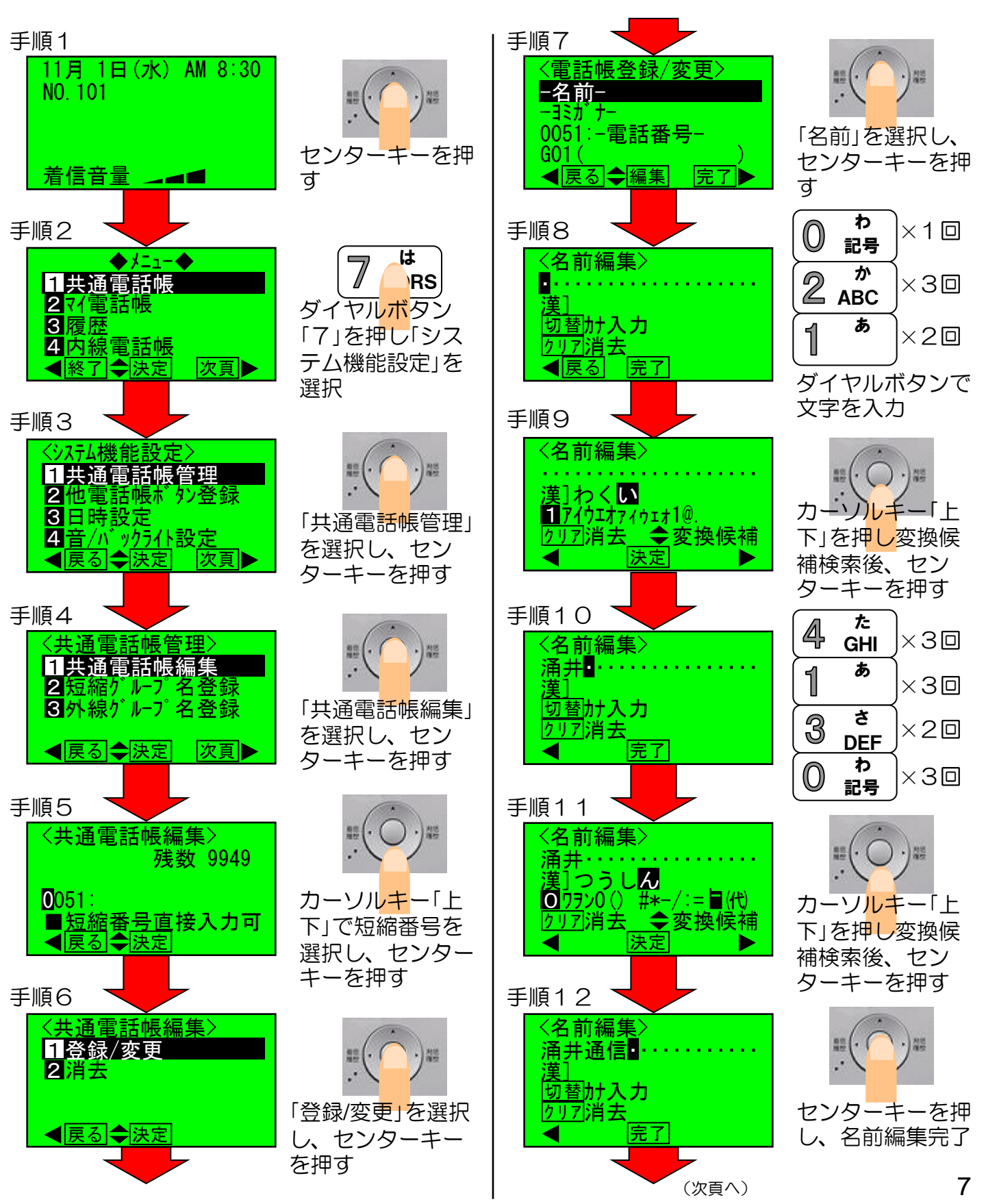

# iE

# NAKAYO

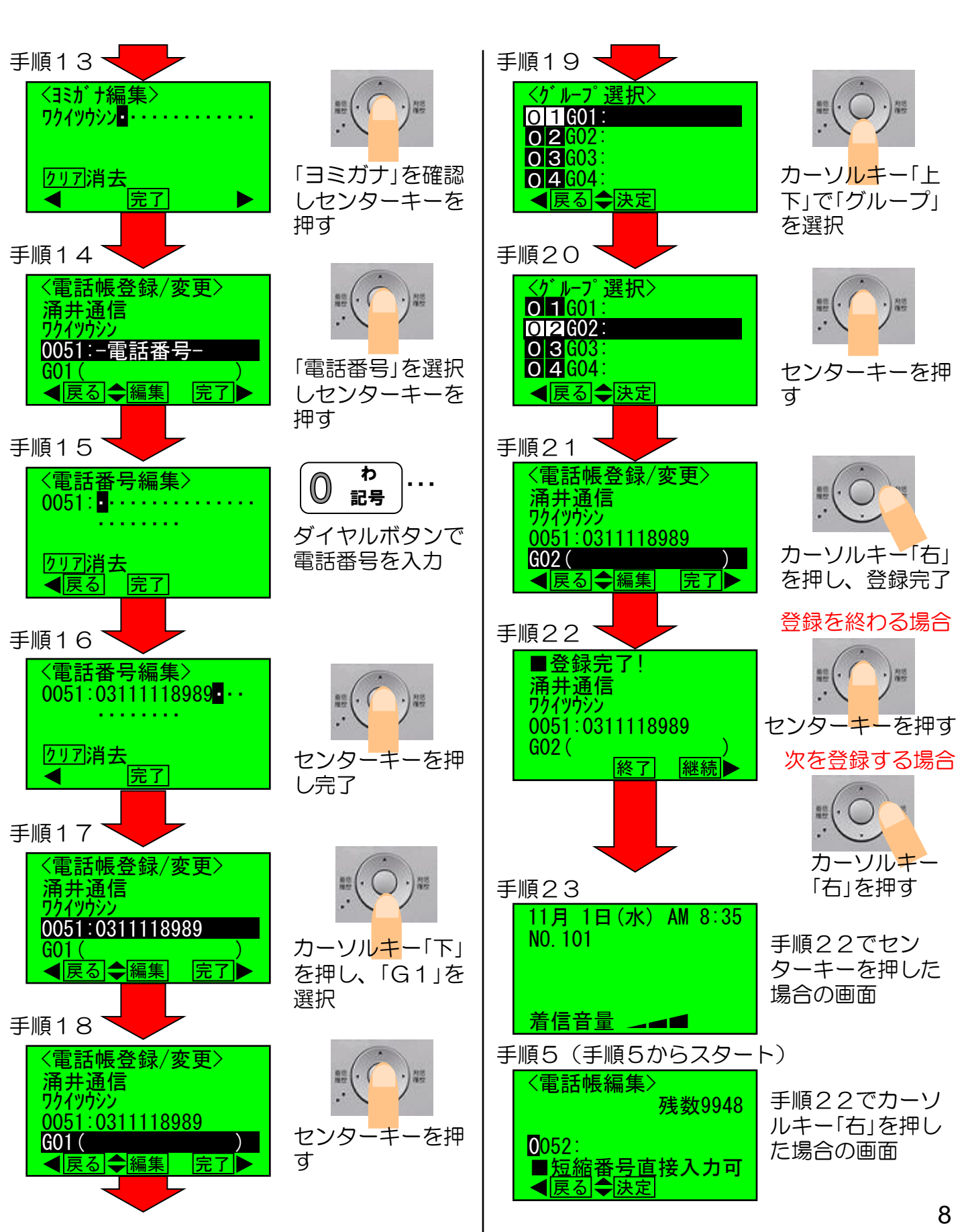

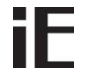

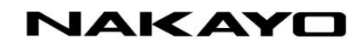

◎共通電話帳「消去」の操作説明例(短縮0051:涌井通信を消去)

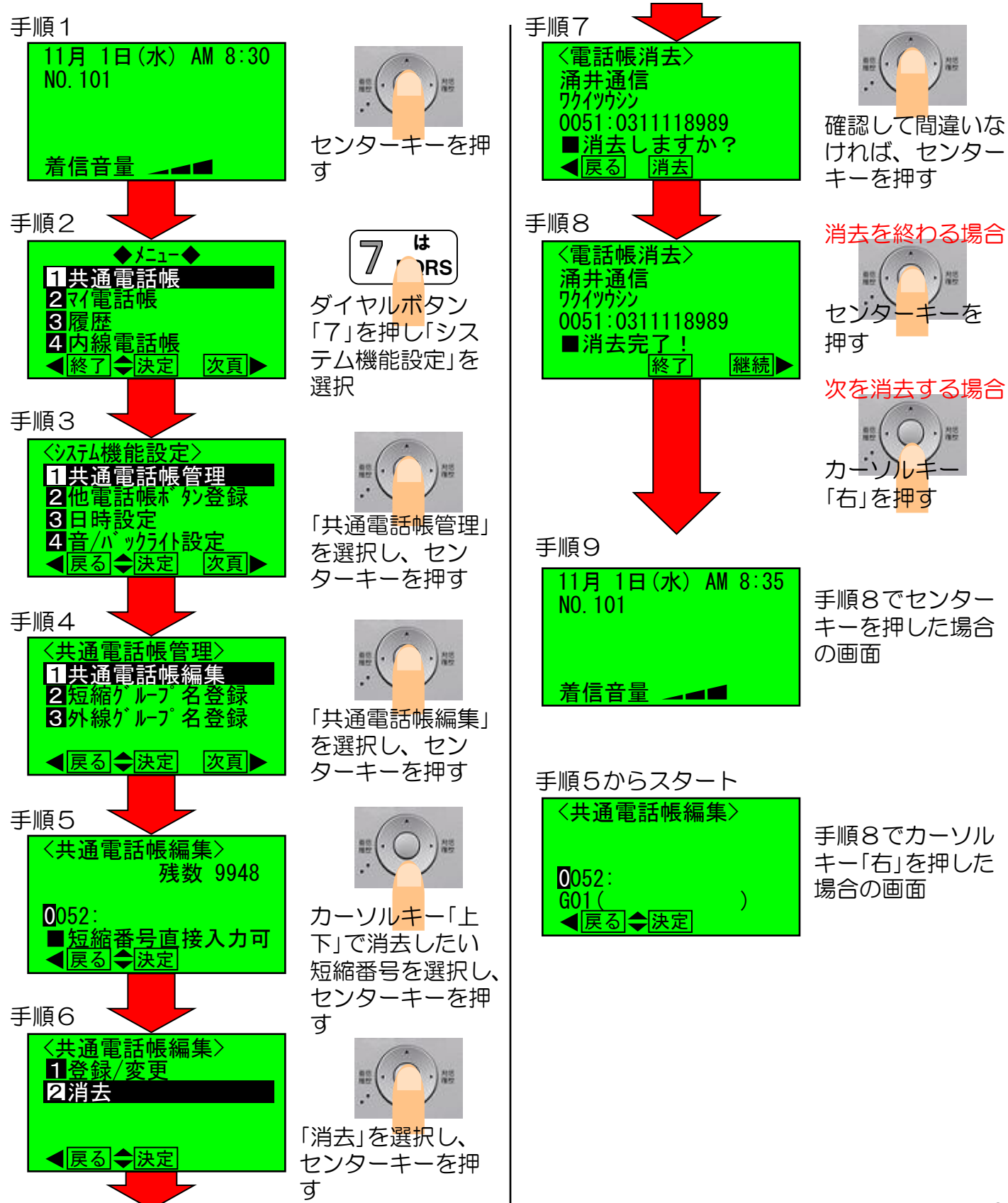

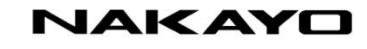

#### \_\_\_\_ ◎マイ電話帳「短縮登録/変更」の操作説明例

iE

~マイ電話帳は電話機毎に30件登録可能です(短縮番号は任意で登録可能)

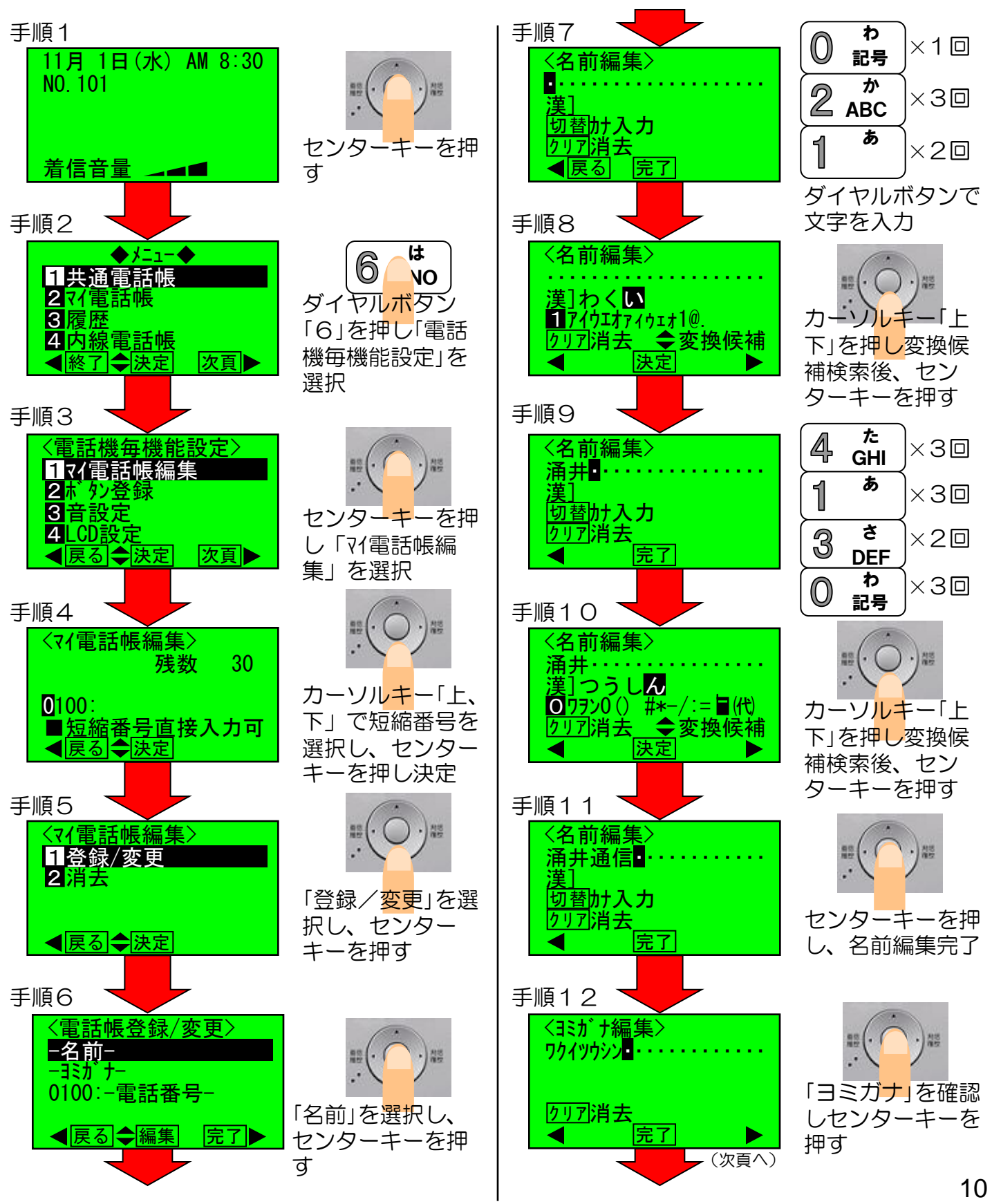

# iE

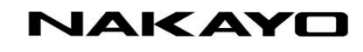

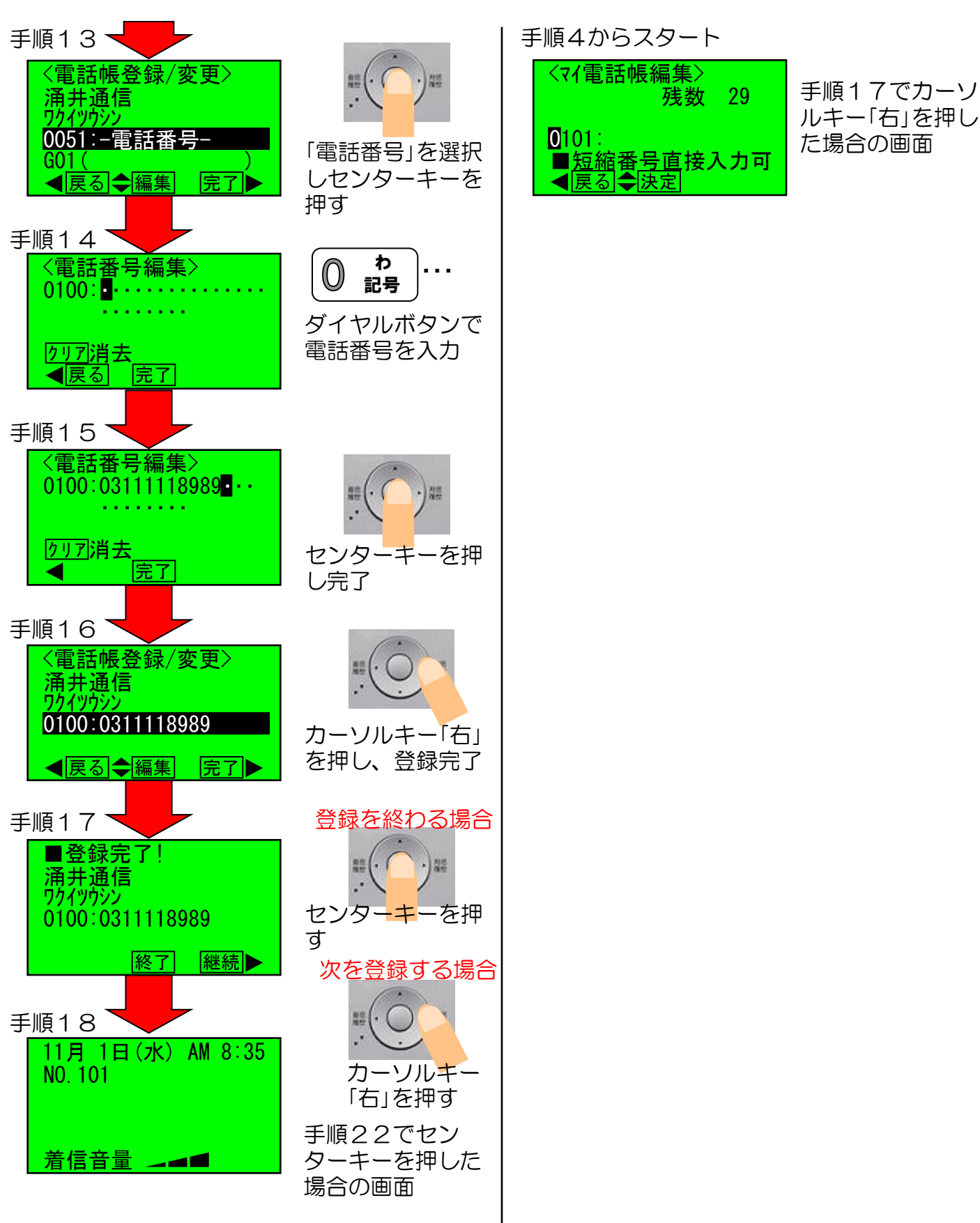

### NAKAYO

# **iE** ◎マイ電話帳「消去」の操作説明例

~マイ電話帳は電話機毎に30件登録可能です(短縮番号は任意で登録可能)

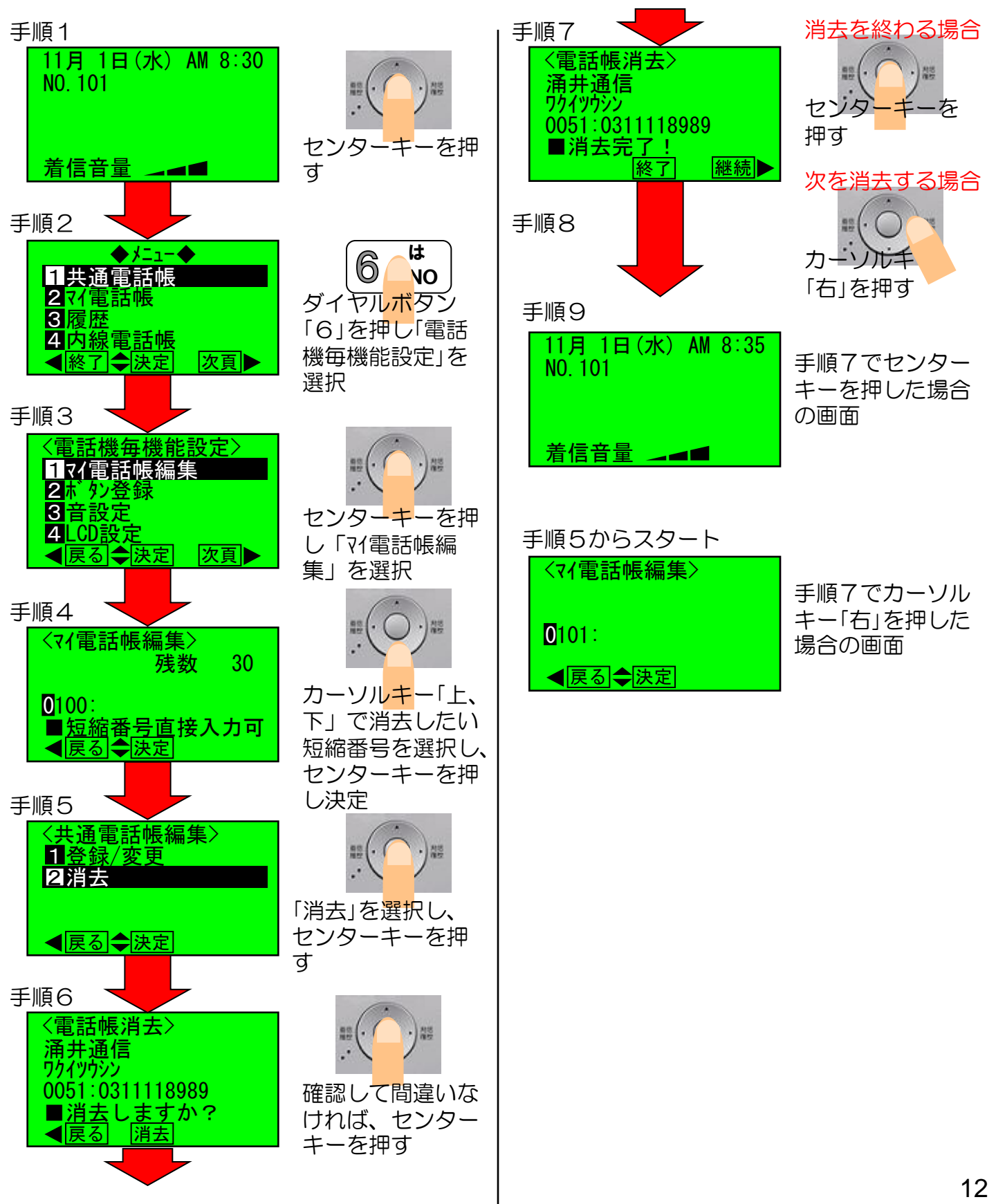

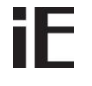

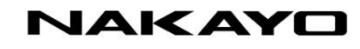

◎「ワンタッチダイヤル」ボタン登録の操作説明例 ~予め電話帳登録(短縮登録)してください~

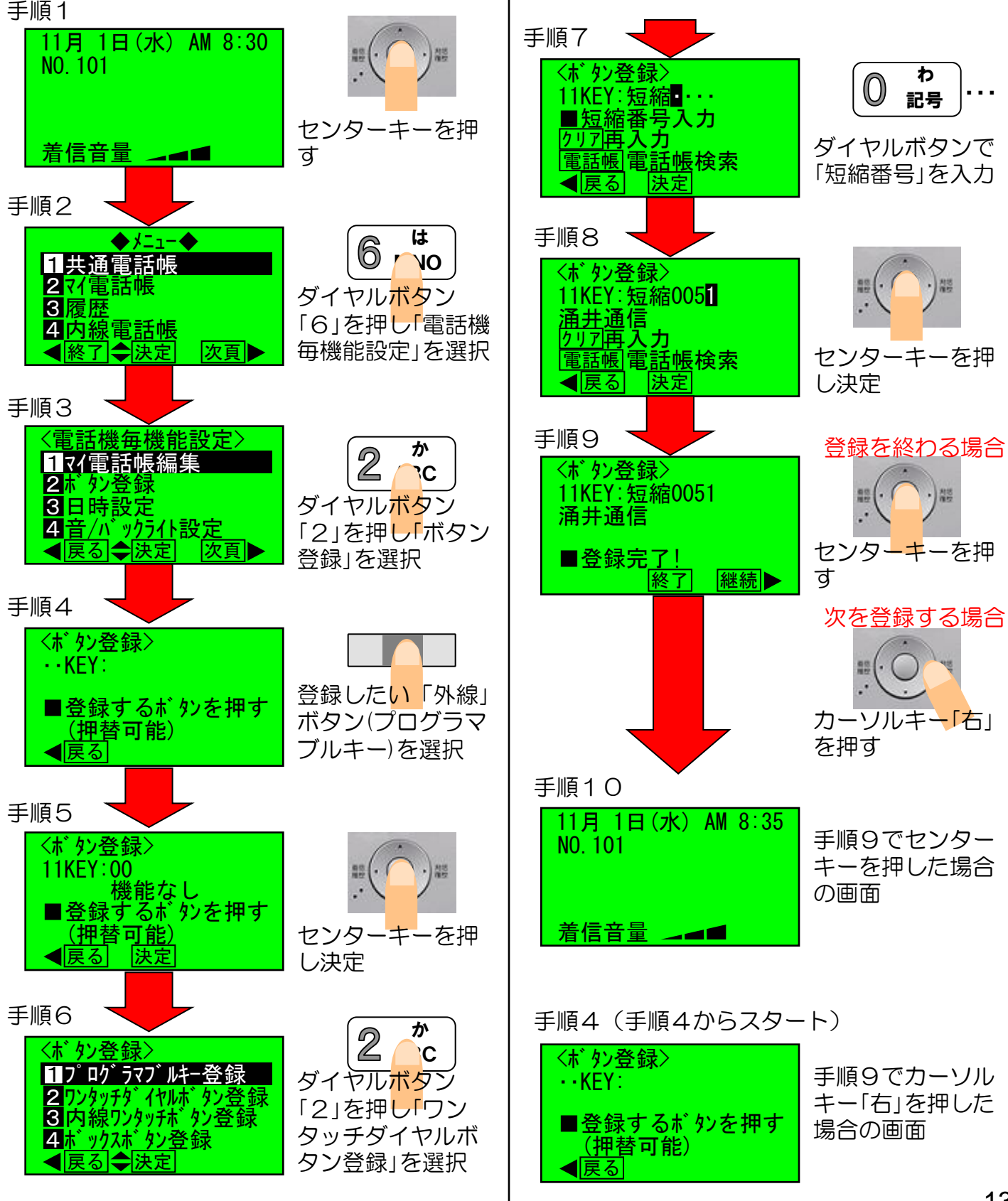

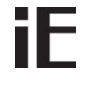

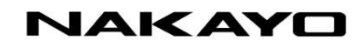

# ◎「ワンタッチダイヤル」ボタン消去の操作説明例

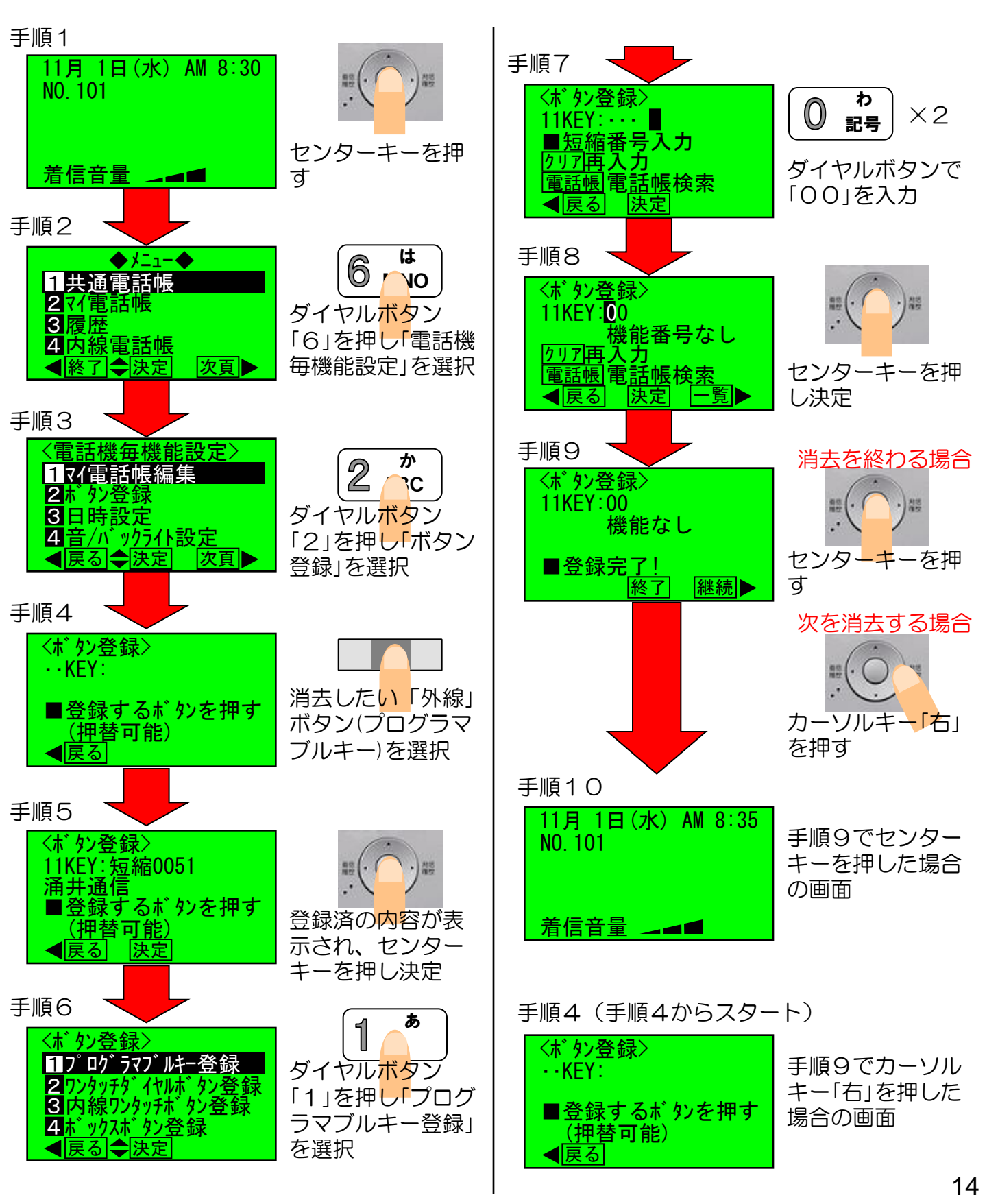

# iE

# デジタルIPビジネスホン NYC-iE

技術基準適合認証品

このたびは、ナカヨ デジタルビジネスホン「NYC-iE」シリーズをお求めいただきまして、まこ とにありがとうございます。 ご使用の前に、この「取扱説明書」をよくお読みの上、内容を理解してからお使いください。 お読みになった後も、本商品のそばなどいつもお手元においてお使いください。 この「取扱説明書」は「NYC-iE」シリーズの各主装置で使用することができますが、ご使用にな る主装置によって一部ご利用できない機能や内容が異なる場合があります。 下記のように記号を表示していますので、ご使用になる主装置に対応した説明をお読みください。 記号のない説明は、全機種共通です。 また、主装置によって電話機の画面表示が多少異なる場合があります。 S:NYC-iE/Sの仕様またはNYC-iE/Sでご利用できる機能 M:NYC-iE/Mの仕様またはNYC-iE/Mでご利用できる機能 I:NYC-iE/Lの仕様またはNYC-iE/Lでご利用できる機能 本書の内容につきましては万全を期しておりますが、お気づきの点がございましたら、販売店にお 申しつけください。 この電話システムは日本国内用に設計されています。電圧、電話交換方式の異なる海外では使用できません。 This telephone system is designed for use in Japan only and cannot be used in any other country. 本製品を輸出される場合には、外国為替及び外国貿易法の規則ならびに米国輸出管理規則など外国 の輸出関連法規をご確認の上、必要な手続きをお取りください。 本装置(オプション用品等も含む)の故障、誤作動、不具合、あるいは停電等の外部要因によって正 常に機能しなかったことによる付随的な補償や、通話などの機会を逸したために発生した損害等の純 粋経済損害につきましては、当社は一切その責任を負いかねますので、あらかじめご了承ください。 本製品の設置および修理には、工事担任者資格を必要とします。無資格者の工事は違法となり、ま た事故のもとになりますので絶対におやめください。

| 指定   | お客様の設定は次のとおりです。              | 【取付けされる方へ】                                |
|------|------------------------------|-------------------------------------------|
| 上電話機 | 全ての電話機         番と         番と | 左記 ▶ 印および電話機番号(内線番号)<br>を記入し、お客様にご説明ください。 |

NAKAYO

目次

| •••p.1  |
|---------|
| •••p.5  |
| •       |
|         |
| •••p.6  |
|         |
|         |
|         |
| •••p.9  |
| •••p.13 |
| •••p.15 |
|         |
|         |
| •••p.19 |
|         |
|         |
| •••p.25 |
| •••p.28 |
| •••p.31 |
| •••p.32 |
|         |

#### 参照ページなどに関しては、取扱説明書をご参照ください。

## この取扱説明書の見方

操作説明のページの構成は次のようになっています。

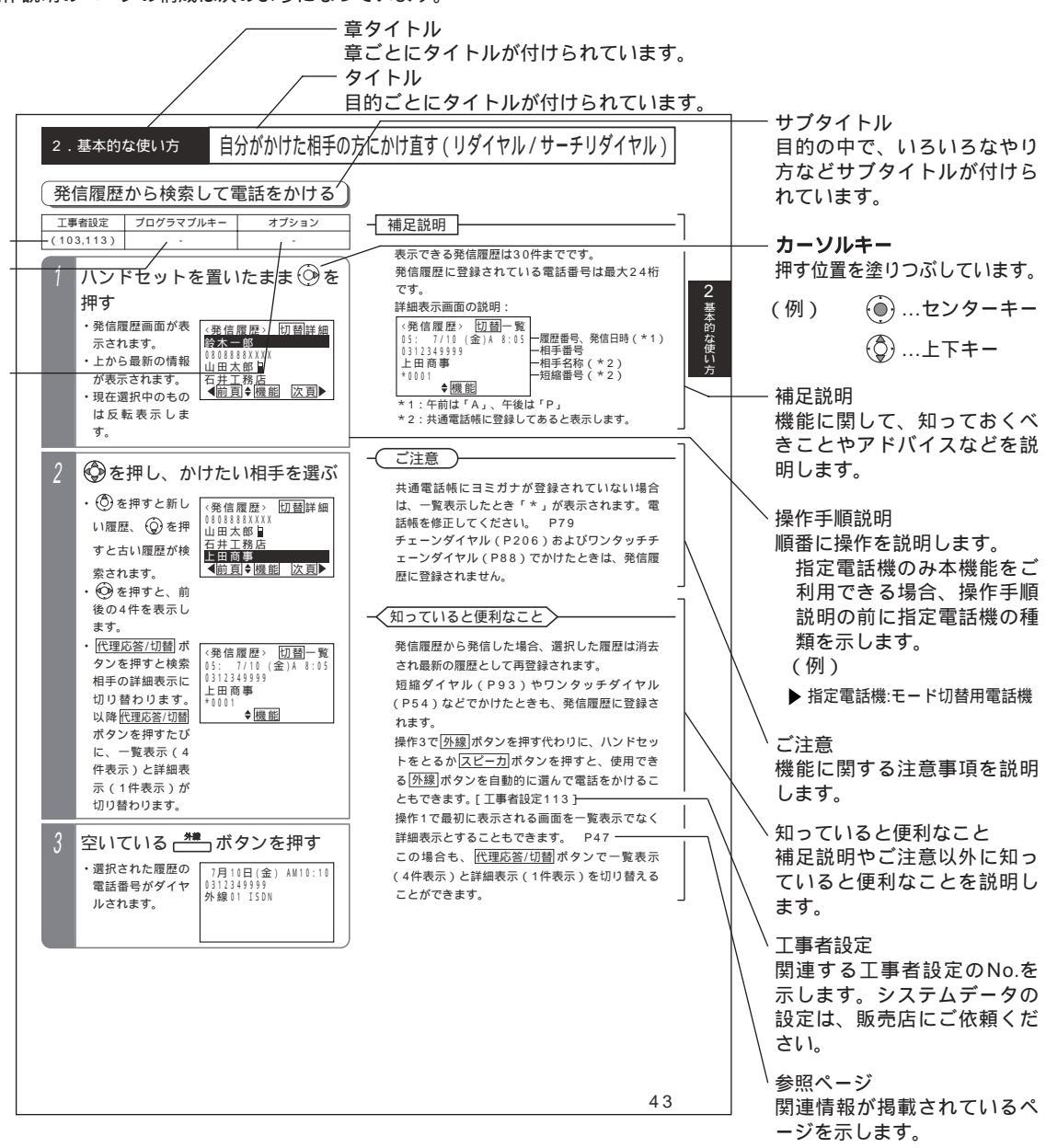

表の説明 (項目によっては本表がない場合もあります)

工事者設定

主装置側にシステムデータの設定が必要な場合に、該当する工事者設定のNo.を示します。()で示してあるものは、 ご利用内容によっては必要な場合があります。システムデータの設定は、販売店にご依頼ください。

プログラマブルキー

プログラマブルキーの登録が必要な場合に、登録するプログラマブルキーの名称を示します。(プログラマブルキーの 登録方法はP288をご覧ください。)

オプション

本機能をご利用する場合に必要となるオプション用品を示します。詳しくは販売店にお問い合わせください。

お知らせ 既に本装置をご使用のお客様で本取扱説明書のみを新たにお買い求めになった場合、 < プログラム版数1-2 版より可能 > (一例)が記載されている項目は、主装置のバージョンによってはご利用できない場合があり ます。主装置のバージョンについては、販売店にお問い合わせください。

| ご利用の前に                                                                                     | 各部の名前とは                                                       | <b>tたらき</b> |                                                    |                                                                                                    |
|--------------------------------------------------------------------------------------------|---------------------------------------------------------------|-------------|----------------------------------------------------|----------------------------------------------------------------------------------------------------|
| 各部の                                                                                        | 名前                                                            |             |                                                    |                                                                                                    |
| ハンドセット ――――――<br>相手とお話しするときに使います                                                           |                                                               | 図の電話様       | 第は36ボタンタイプです。                                      | ──・【 <u>着信 / メッセージ</u> ] ランプ<br>着信、保留、メッセージ等の状態をランプで表示します。                                                      |
| 「外線/(プログラマブルキー)」<br>外へ電話をかけるとき、外から電                                                        | ポタン(ランプ付き) 1<br>話を受けるときに使います。                                 |             |                                                    | ──・ディジタル表示部<br>日時、ダイヤル番号、通話料金などが表示されます。<br>(半角20文字、全角10文字6行)                                                    |
| 外線を登録していないボタンは、<br>使います。また、ランプについて<br>(緑 ) 他の人が使っている場合に                                    | プログラマブルキーとして<br>Cは自分で使っている場合は<br>よ(赤 )で表示します。                 | /           |                                                    | ──・ 山 ボタン(ランブ付き) 2<br>/ いろいろな機能を設定するときに使います。                                                                    |
| <u>ダイヤル</u> 」ボタン<br>外へ電話をかけるときや、内線 <sup>1</sup><br>また、漢字やカナ文字を登録す る                        | 呼出をするときに使います。<br>らときにも使います。                                   |             |                                                    | ─・【 <u>スピーカ</u> 】ボタン(ランプ付き)<br>このボタンを押すと(点灯しているとき ) ハンドセットを<br>上げた状態と同じ働きをします。                                  |
| ISDN外線を使用するとき、相言<br>すと、すぐにダイヤルを送るこく<br>照ください。)                                             | F番号を押した後に「一番を描<br>とができます。(P33をご参                              |             |                                                    | - ・<br>「フック!クリア」ボタン<br>このボタンを押すと、一度ハンドセットを置いた(通話が切れ<br>こ、14齢にたい=ま。=キ・ニキャンに=よは田アキョオ                              |
| <u>短縮/電話帳</u> ボタン 2 <u>一</u><br>短縮ダイヤルの登録、発信時に6<br>の登録や検索をするときにも使い                         | むいます。また、電子電話帳<br>1ます。                                         |             |                                                    | ● ノ ヤンörになつをう。 タンヒン、1 ト ン ノ ン ン ン / に O K H C C S > 。<br>/→・ <u>再発信</u> ボタン<br>最後にかけた番号をもう一度ダイヤルするときに使います。      |
| - <u>内線</u> ボタン(ランプ付き )<br>内線発信のときに使います。                                                   |                                                               |             |                                                    | /─・カーソルキー(センターキー付き )<br>メニュー機能で使います。また下記の用途で使うこともできます。                                                          |
| <ul> <li>(代理応答/切替)水タン 2 一<br/>他の電話機の着信に応答すると<br/>示/詳細表示の切替を行うときな</li> </ul>                | きや、電話帳検索の一覧表<br>よどに使います。                                      |             |                                                    | <ul> <li>(①) …待機中や通話中、着信中の音量調整に使います。</li> <li>(④) …待機中に操作すると発信履歴を表示します。</li> </ul>                              |
| (保留)ボタン (保留するとき)<br>外線・内線の通話を保留するとき                                                        | をに使います。                                                       |             |                                                    | の …待機中に操作すると着信履歴を表示します。 2                                                                                       |
| 틸上タイプのボタン電話機の種業<br>No. 種類<br>▲ 種種電話機                                                       | 副は下記のとおりです。<br>略号 概要<br>SD                                    |             |                                                    | ─・マイク<br>内線ハンズフリー応答(ハンドセットを取らずに応答する)<br>及びハンズフリー通話のときに使います。                                                     |
| <ol> <li>ロンサ付電話機</li> <li>センサ付電話機</li> <li>ディジタルハンドルコードレス電話機</li> <li>4 IP標準電話機</li> </ol> | SSD センサ付き<br>SSD 1/ンドルコードレス<br>IPSD IP電話機                     |             | 1:プログラマブルキーとは、1<br>に登録して、自分に合った言<br>2:受付や応接室などに電話機 | 克用していない[ <u>外線</u> ]ボタンをワンタッチダイヤルや各機能ボタン<br>[話機にするためのボタンのことです。(P288をご参照ください。)<br>を設置するとき、これらのボタンやセンターキーの操作を禁止し、 |
| 5 IP大型LCD電話機<br>6 CTI用電話機                                                                  | IPLD         大型LCD付きIP電話機           CTI         CTI用USBコネクタ付き |             | 電話帳や履歴等を見られない<br>定671] < プログラム版数                   | ようにすることができます(ボタン電話機使用制限 ♪ [ 工事者設<br>2-1版より >                                                                    |

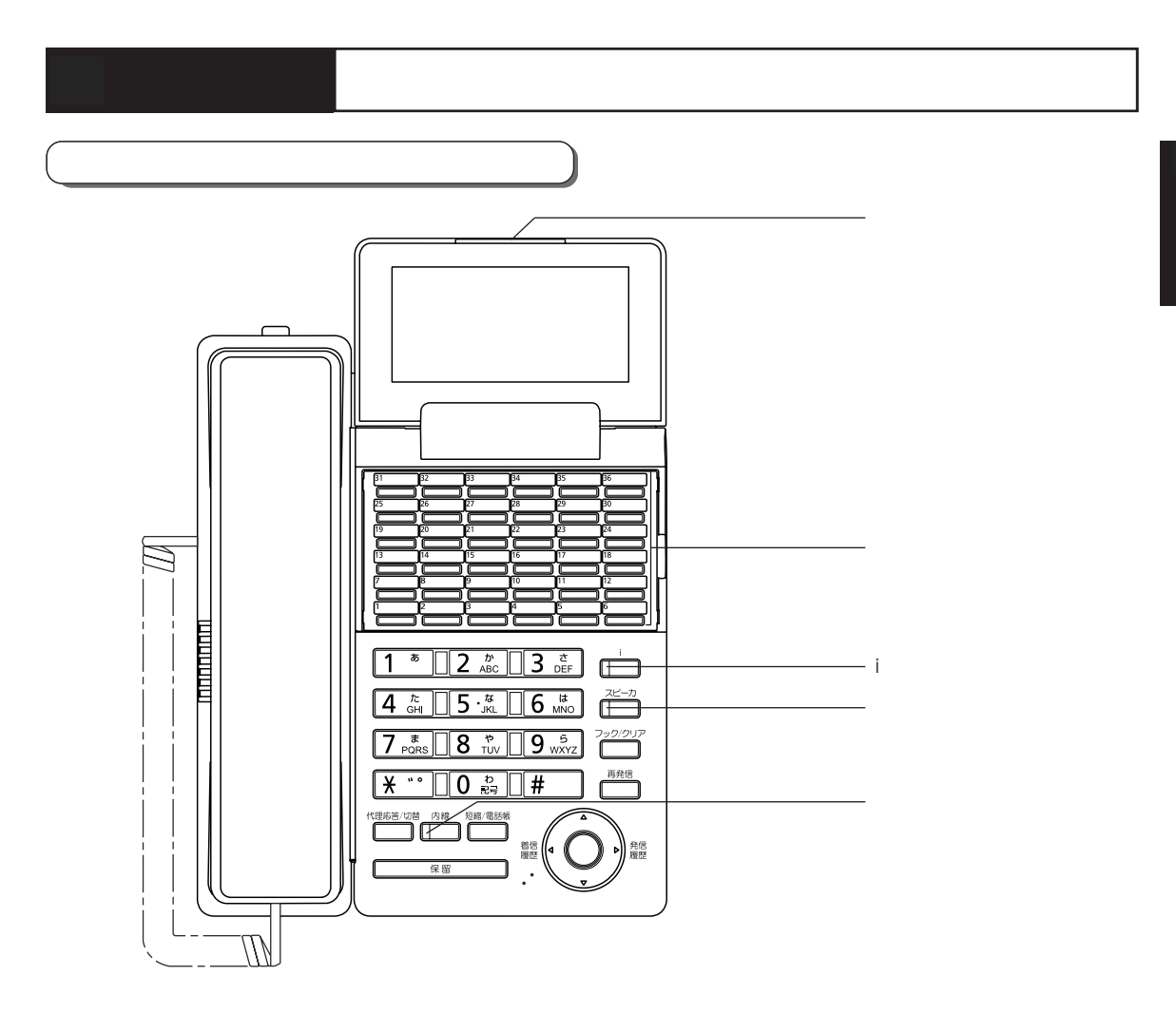

#### ランプの種類と表示

| ランプの種類     | ランプの表示(色)     |     | 電話機の状態            |
|------------|---------------|-----|-------------------|
|            | 海い占減          | (赤) | 電話がかかってきたとき       |
| 着信 / メッセージ |               | (小) | 保留警報中のとき          |
| ランプ        | 遅い点滅          | (赤) | 通話を保留中のとき         |
|            | 点灯            | (赤) | 未再生の留守録メッセージがあるとき |
|            | 点灯中、周期的に2回消える | (緑) | 自分の電話機で通話中のとき     |
|            | 点灯            | (赤) | 他の内線電話機が外線と通話中のとき |
|            | 周期的に2回点滅      | (緑) | 自分の電話機が外線保留中のとき   |
| 外線ランプ      | 速い点滅          | (緑) | 電話がかかってきたとき(DIL等) |
|            | 速い点滅          | (赤) | 電話がかかってきたとき       |
|            | 遅い点滅          | (赤) | 他の内線電話機が外線保留中のとき  |
|            | 周期的に4回点滅      | (緑) | 保留警報中のとき          |
|            | 点灯中、周期的に2回消える | (赤) | 自分の電話で通話中のとき      |
| 内線ランプ      | 速い点滅          | (赤) | 内線、DID、DI着信中のとき   |
|            | 周期的に4回点灯      | (赤) | ドアホン着信中のとき        |
|            | 点灯            | (赤) | メニュー機能で機能選択中のとき   |
| iランプ       | 遅い点滅          | (赤) | 設定データ入力中のとき       |
|            | 速い点滅          | (赤) | 設定OKのとき           |
| スピーカランプ    | 点灯            | (赤) | スピーカONのとき         |

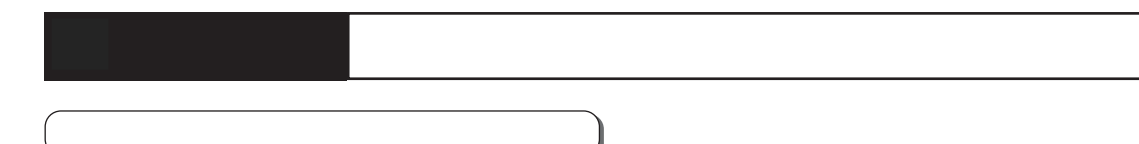

いろいろな機能の、設定内容の確認や変更をしたりするときには、メニュー機能を使用します。ここでは、メニュー機 能の操作方法を紹介します。それぞれの機能の具体的な操作方法については、各機能のページを参照してください。

例:留守切替をONにする 補足説明 メニュー機能は、電話機を使用していないときに ())を押す 操作できます。 ・メニュートップ画 画面の説明 X= 1 -1 共通電話帳 面が表示されま x - - -2 マイ電話帳 す。 3 履歴 1 共通電話帳 4内線電話帳 2 マイ電話帳 次頁▶ 3 履歴 **▲**終了 ♦ 決定 4内線電話帳 ◀終了 ♦ 決定 次頁▶ 2 (③)を押して目的の機能を選択 ())を押せるときに ▶とキーの 機能を表示します。 し、(●)を押す の機能を表示します。 ⑦を押せるときに表示します。 ・選択されている機 メニュー 2 マイ電話帳 3 履歴 ⑥を押せるときに
 《とキーの
 》
 能は、反転表示し 機能を表示します。 ます。「留守切替」 4 内線電話帳 ダイヤルボタンで機能を直接選ぶこともできま はメインメニュー 5 各種機能切替 **▲**終了 ♦決定 次頁▶ 画面の「5 各種 す。 (③) + (④) の操作は不要です。 機能切替」に含ま (例:操作2で5を押すと「5 各種機能切替」を れます。 選択して () を押すのと同じ動きとなります。) - 部のメニュー機能 (「▶ 指定電話機:...」が記 3 (◎)を押して目的の機能を選択 載されている項目)は、指定電話機(モード切替 し、 🍥を押す 用電話機、またはデータ設定用電話機)のみ操作 を行うことができます。 「1留守切替」 <u><各種機能切替></u> 操作できない電話機が該当するメニュー機能を選 1 留守切替 を選択します。 2 夜間切替 択した場合は、下記のエラー表示となります。 3 留守録通知 **4**<u>非通知着信</u>拒否 **◆**戻る◆決定 次頁▶ (心)を押すと、前の画面に戻ります。 ()を押すと、メニュー機能を終了します。 ②を押して動作を選択し、 4  $( \bigcirc )$ < \* \* \* > 選択した機能を この電話機からは 表示します。 を押す 操作できません。 ・「**1** ON」を選択 <留守切替> **O** 0 F F します。 【戻る 終了 1 0 N 一部のメニュー機能は、複数の電話機で同時に操 作することができません。他の電話機が操作中は ●戻る●決定 操作を受け付けませんが故障ではありません。 設定完了画面が表示される 下記のいずれかの操作を行うと、メニュー機能か 5 ・設定完了が表示さ ら抜けることができます。 < 留守切替> れる。 i ボタンを押す 1 0 N ・ スピーカ ボタンを2回押す 設定完了 ・ハンドセットを上げ下げする 終了 メッセージの録音・再生操作を行っているとき

は、無効です。

ご利用の前に

# カレンダー、時計の設定

年、月、日、曜日を設定できます。

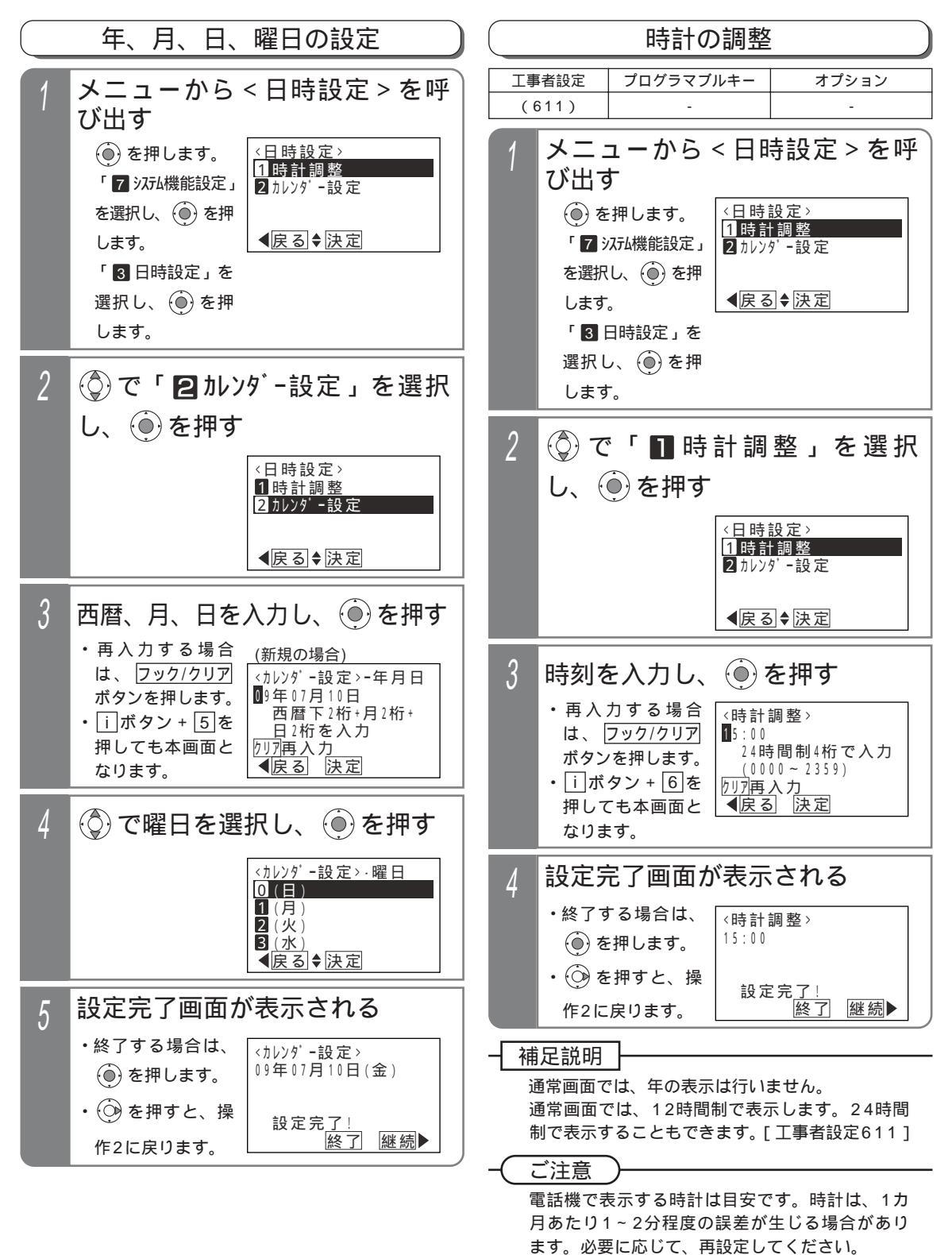

ご利用の前に

# 音量・ディスプレイの設定

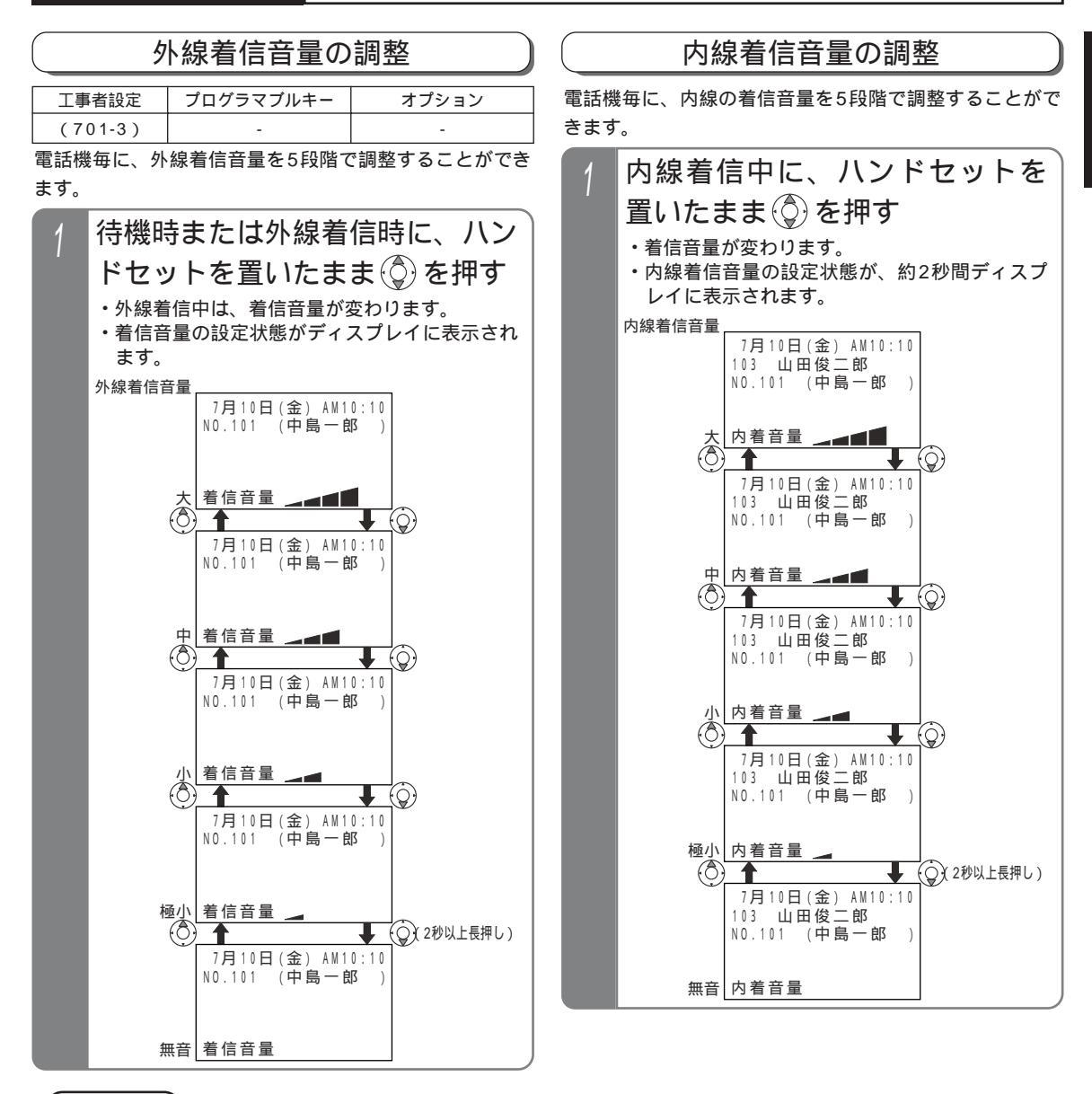

#### ご注意

タイムアラーム(P304)を利用する場合は、外線着信音量および内線着信音量を「無音」にしないでください。 外線着信音量が「無音」の場合は、待機時や外線着信時にタイムアラームが鳴らなくなります。 内線着信音量が「無音」の場合は、内線着信時(ダイヤルイン着信時等を含む)にタイムアラームが鳴らなくな ります。

外線着信でも、一台の電話機を直接呼び出すダイレクトインライン(DIL)、ダイヤルイン(DI)、ダイレクトイ ンダイヤル(DID)、発番号ホットラインの着信音や、外線簡易転送、オートマチックリコールの鳴動音は、内 線着信音量で調節します。

音声呼出の音量も内線着信音量で調節します。

#### 知っていると便利なこと

待機時は、外線着信音量レベルがディスプレイに表示されます。表示しないようにすることもできます。ただし、 全ての電話機が表示なしとなります。[工事者設定701-3]

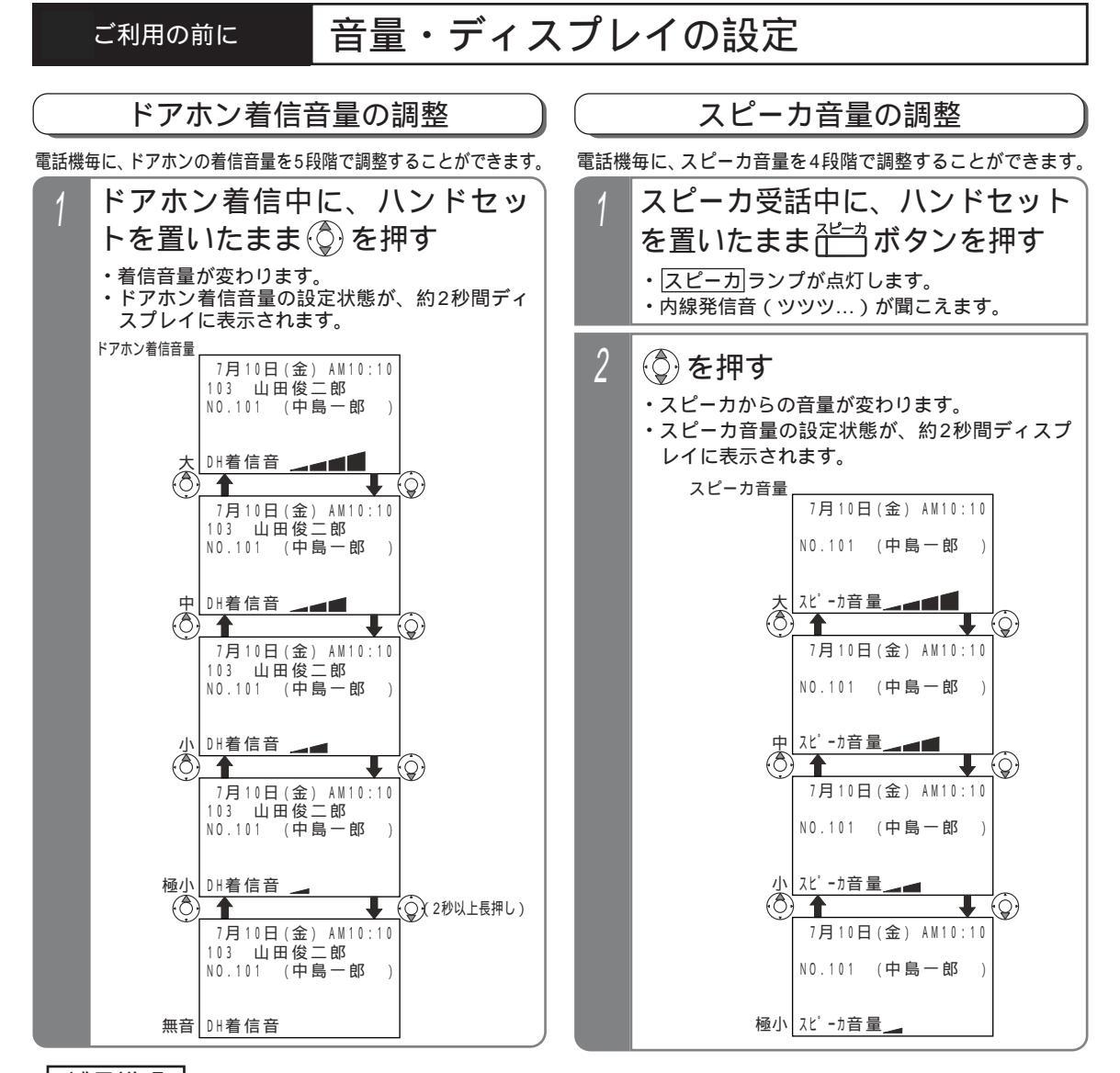

#### 補足説明

外線着信音量、内線着信音量、ドアホン着信音量はメニュー機能でも調整できます。下記の手順で行ってください。 なお、ドアホン着信音の音量確認は、ドアホンを使用していないときや他の電話機でドアホン着信音の音量確認 をしていないときのみ可能です。 < プログラム版数3-1版より >

()を押します。

「 電話機毎機能設定」を選択し、 🍥 を押します。

「3音設定」を選択し、 🍥 を押します。

「 🛽 着信音量設定」を選択し、 🔘 を押します。 🛛 <着信音量設定 > 画面となります。

(②)で「11外線着信音量設定」/「22内線着信音量設定」/「33ドアれ)着信音量設定」から選択し、(④)を押します。

💮 で「 1 極小」/「 2 小」/「 3 中」/「 4 大」/

「 🖸 無音」から選択します。

を押すと、音量確認ができます。よければ再生中画
 面で
 を押します。
 を押すとやり直しができます。

音量確認が不要な場合は、そのまま (●) を押します。 上 設定完了画面が表示されるので、 (●) を押して終了します。

外線着信音量設定の例 <外線着信音量設定> 1種小 2小 3中 <(戻る)◆決定 再生)►

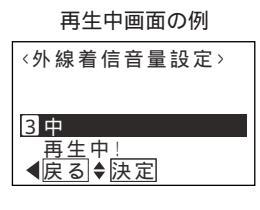

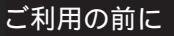

# 音量・ディスプレイの設定

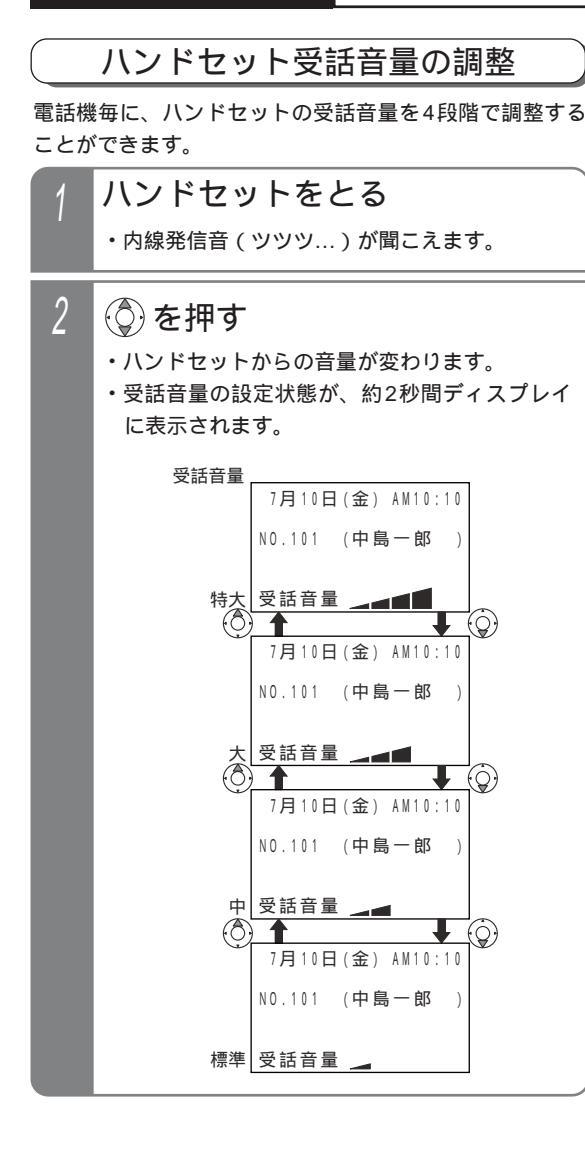

### (受話音量を通常より大きくして使う(受話音量アップ)

| 工事者設定 | プログラマブルキー  | オプション |
|-------|------------|-------|
| -     | 音量アップ(932) | -     |

騒音の大きな場所や電話の声が聞き取りにくい場合に、 ハンドセットの受話音量を通常の調整範囲より大きくす ることができます。

以下の2つのモードを選択することができます。

| ー時音量アップモード<br>(初期設定) | 通話中のみ音量アップの切替が<br>できます。ハンドセットを置く<br>と、通常の音量に戻ります。 |
|----------------------|---------------------------------------------------|
| 常時音量アップモード           | 常に音量アップで使用できま<br>す。通話中以外でも音量アップ<br>の切替ができます。      |

スピーカ受話や着信音を通常調整範囲より大きくする ことはできません。

#### 使用するモードを設定する

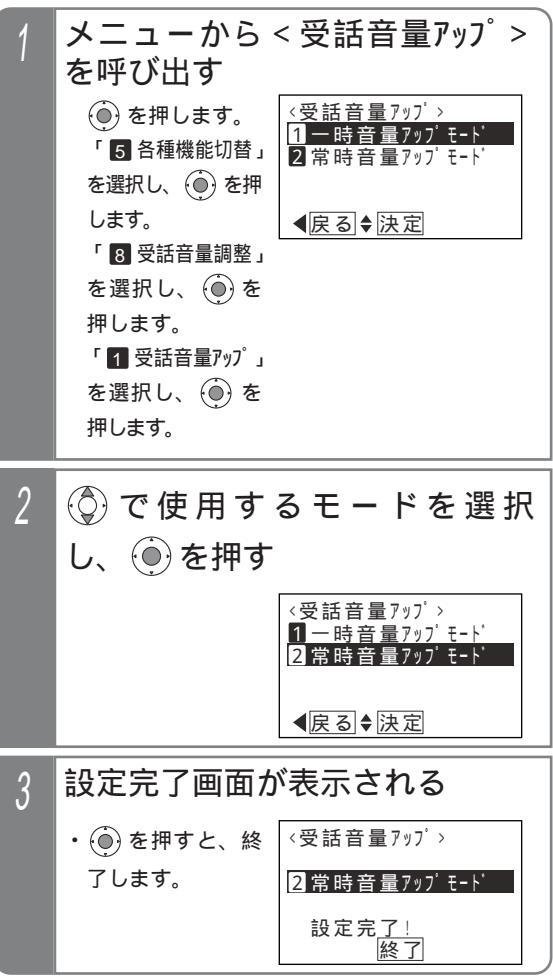

電話帳を使う

# 電話帳を登録する

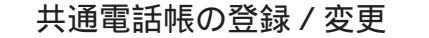

相手の方の電話番号、名前、ヨミガナを電話帳に登録す ることができます。登録できる件数はP88を参照してく ださい。

「共通電話帳」はすべての電話機で共通に利用することがで きます。また、グループを分けて登録することもできます。

| 工事者設定     | プログラマブルキー | オプション |
|-----------|-----------|-------|
| (108,117) | -         | -     |

▶ 指定電話機:共通電話帳編集用電話機

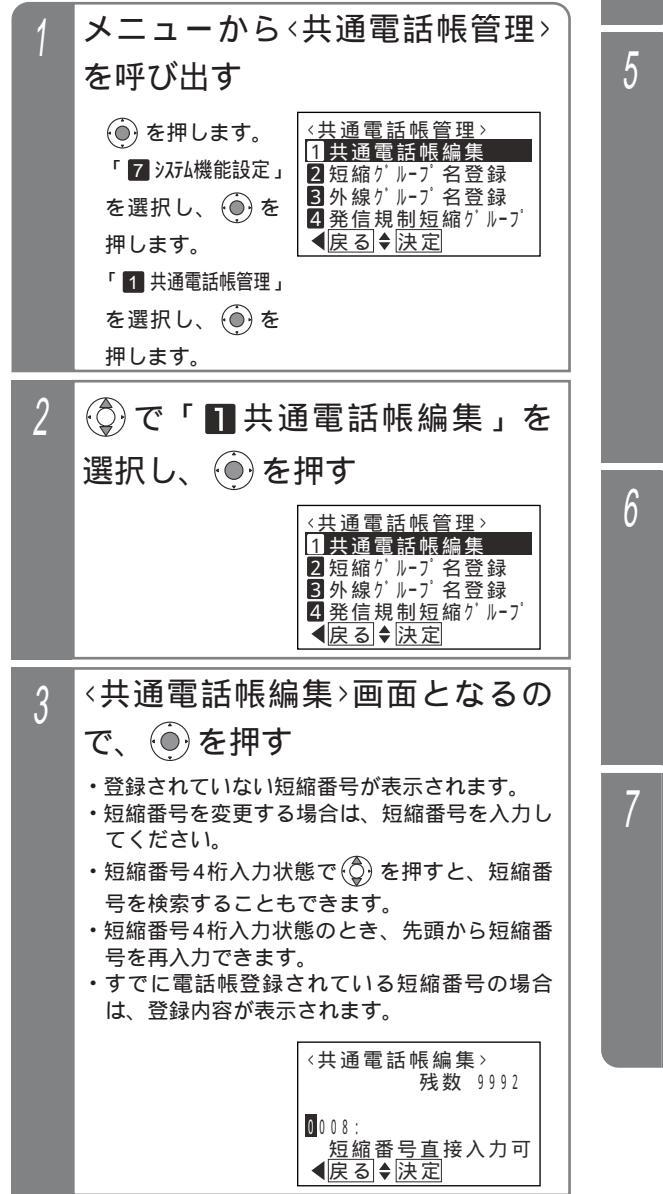

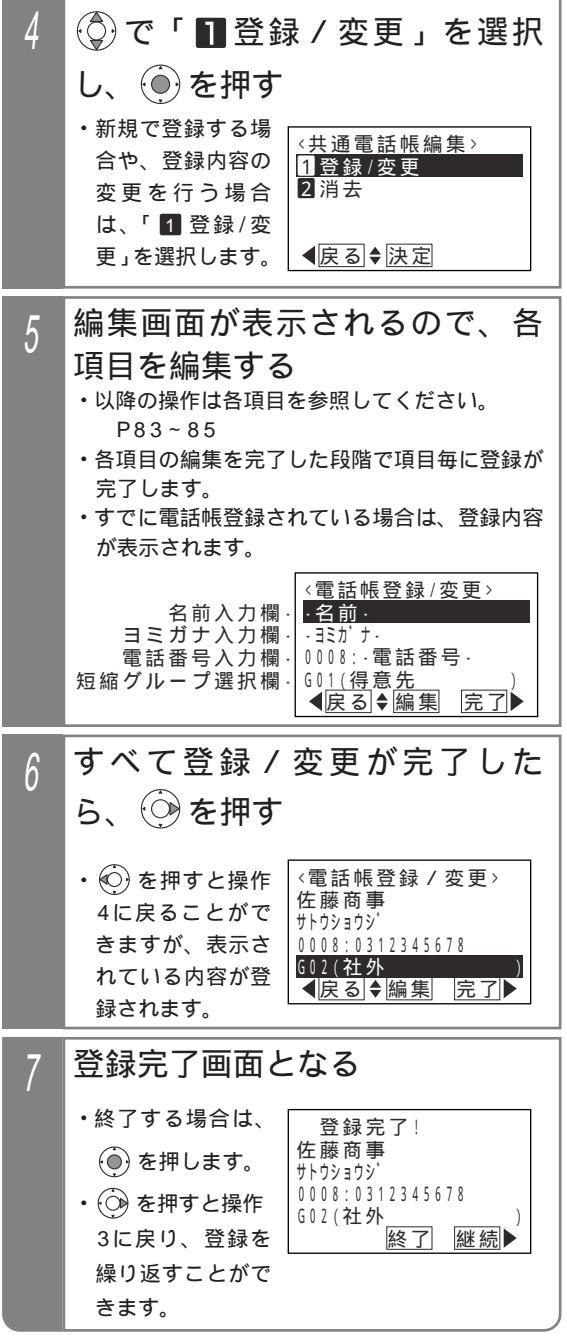

電話帳を使う

# 電話帳を登録する

#### 名前を登録する

「共通電話帳の登録 / 変更」の操作5(P79)や「マイ電 話帳の登録 / 変更」の操作4(P81)で下記の操作を行い ます。ヨミガナのみを登録 / 変更することもできます。

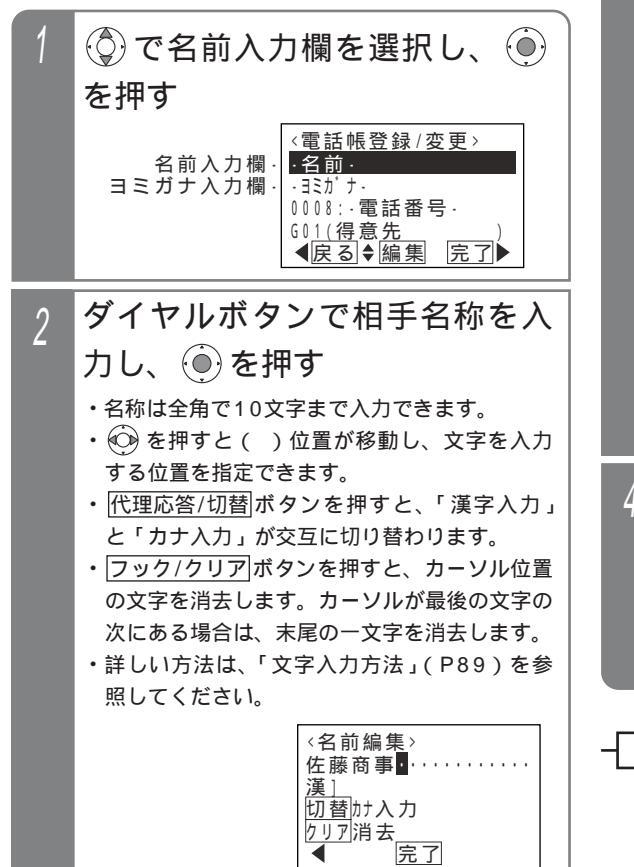

4

3 ヨミガナを入力し、 🖲 を押す ・名前編集で入力したカナがヨミガナとして表示 されます。 ・表示されているヨミガナを訂正する場合は、 を押してカーソル()を訂正したい位置に移動 し、消去または入力を行ってください。 ・入力した文字はカーソル前に挿入されます。 ・フック/クリアボタンを押すと、カーソル位置 の文字を消去します。カーソルが最後の文字の 次にある場合は、末尾の一文字を消去します。 ・ヨミガナは半角20文字まで入力できます。 クリア消去 ◀ 完了 登録された内容が表示される 4 < 雷話帳登録 / 変更 > 佐藤商事 サトウショウシ゛ 0008:·電話番号· G01(得意先 **▲**戻る◆編集 完了 補足説明

> 名前は全角の漢字、ひらがな、カタカナ、英数字、 記号以外に、半角のカタカナ、英数字、記号も入 力できます。

> フック/クリアボタンを長押し(2秒以上)する と、カーソルのある文字以降(カーソル位置を含 む)を一括消去します。カーソルが最後の文字の 次にある場合は、すべての文字を一括消去します。

#### 、電話帳を使う

### 電話帳を登録する

補足説明

フック/クリアボタンを長押し(2秒以上)する

#### 電話番号を登録する

「共通電話帳の登録 / 変更」の操作5(P79)や「マイ電 話帳の登録 / 変更」の操作4(P81)で下記の操作を行 います。

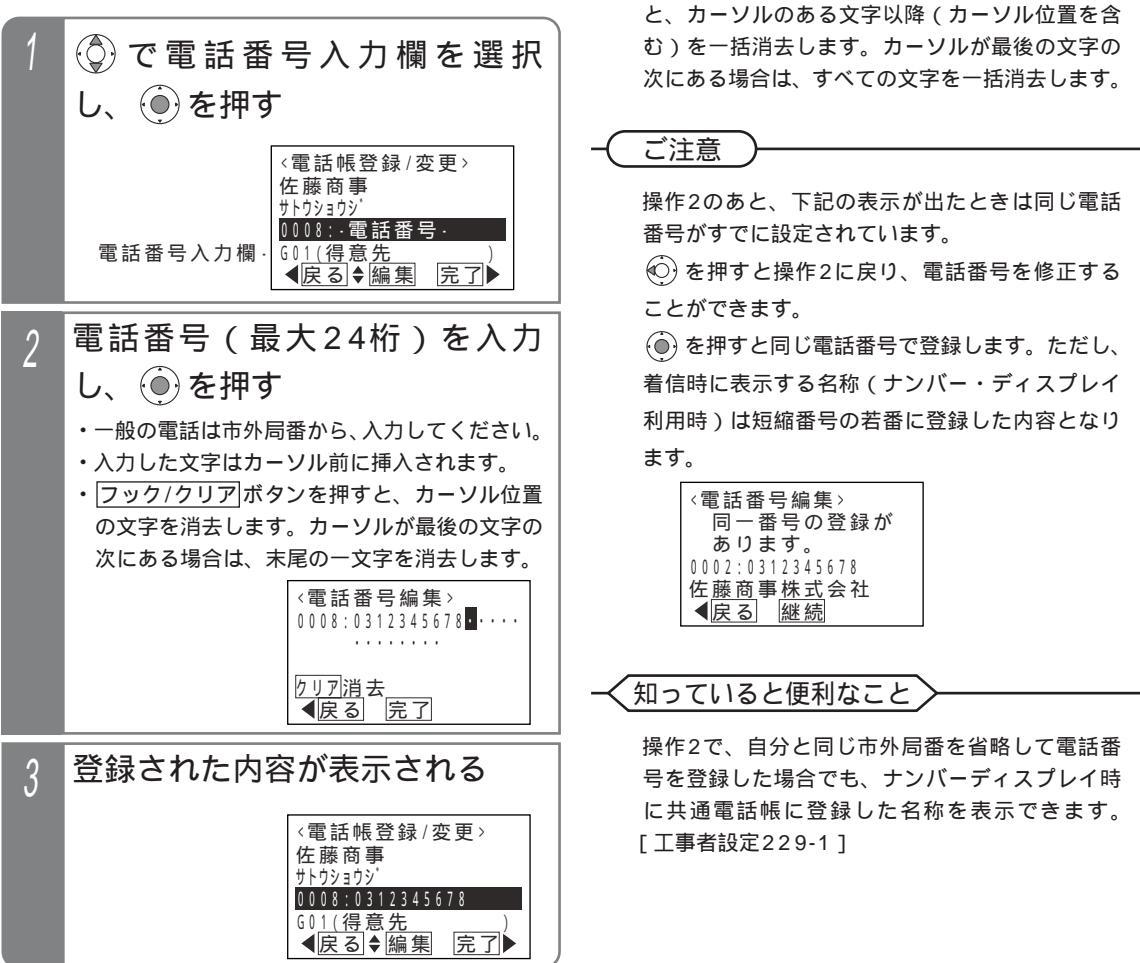

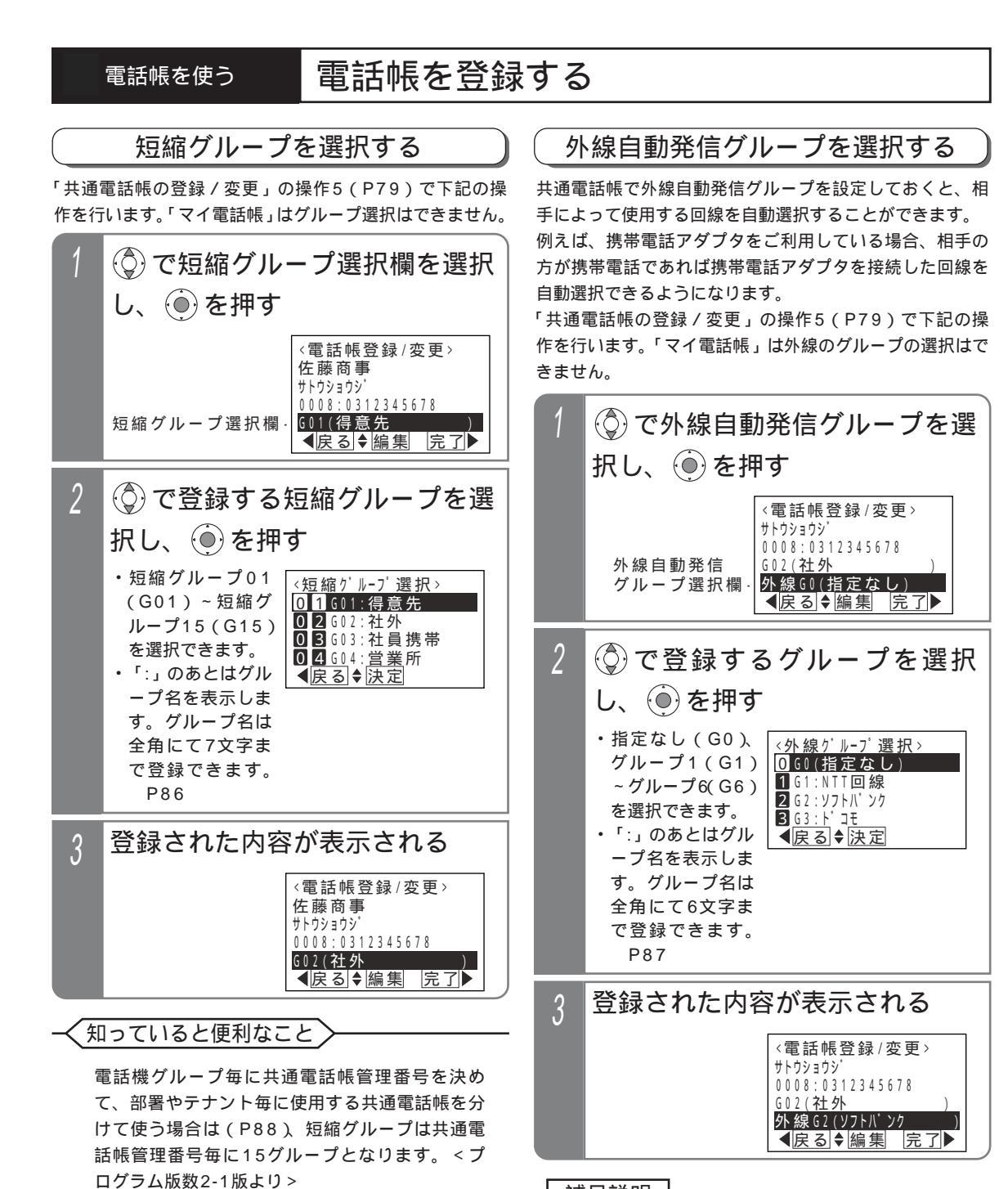

#### 補足説明

選択するグループによっては外線自動発信できな くなる場合がありますので、使用できるグループ に関しては販売店にお問い合わせください。 発信の方法は、「電話番号によって使用する回線 を自動選択する(特定番号迂回発信)」を参照し てください。 P151 外線グループを「G0(指定なし)」とした場合は、 電話番号によって回線が自動選択されます。電話 番号による回線の自動選択は設定が必要です。 「工事者設定142] 電話帳を使う

特定電話番号発信規制(P337-1)を利用してい る場合は、発信規制を行う短縮グループは短縮グ

ループ名の代わりに「\*\*発信規制\*\*」が表示され

ます。本短縮グループを選択した電話番号は発信

することができなくなります。 < プログラム版数

4-1版より>

# ワンタッチで電話をかける(ワンタッチダイヤル)

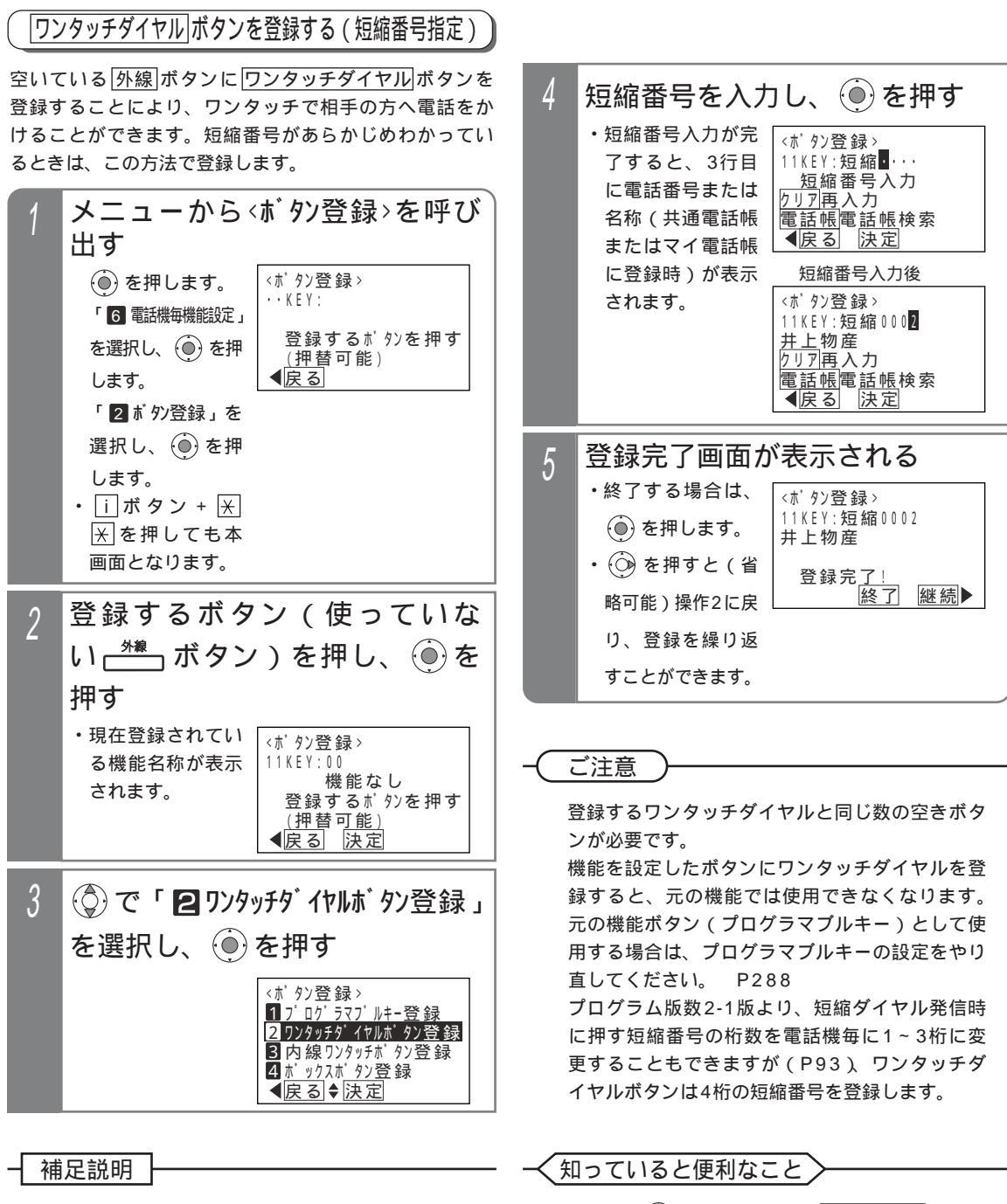

操作2で () を押す代わりに 短縮/電話帳 ボタン を押すと、操作4から操作できます。

使用できる短縮番号はシステムで10000件(短 縮番号0000~9999)まで利用できます。

短縮番号0000~9999は各電話機グループ用の 共通電話帳や各電話機のマイ電話帳で相互融通と

なお、マイ電話帳は電話機毎に30件まで使用で

なります。

きます。

# ワンタッチで電話をかける(ワンタッチダイヤル)

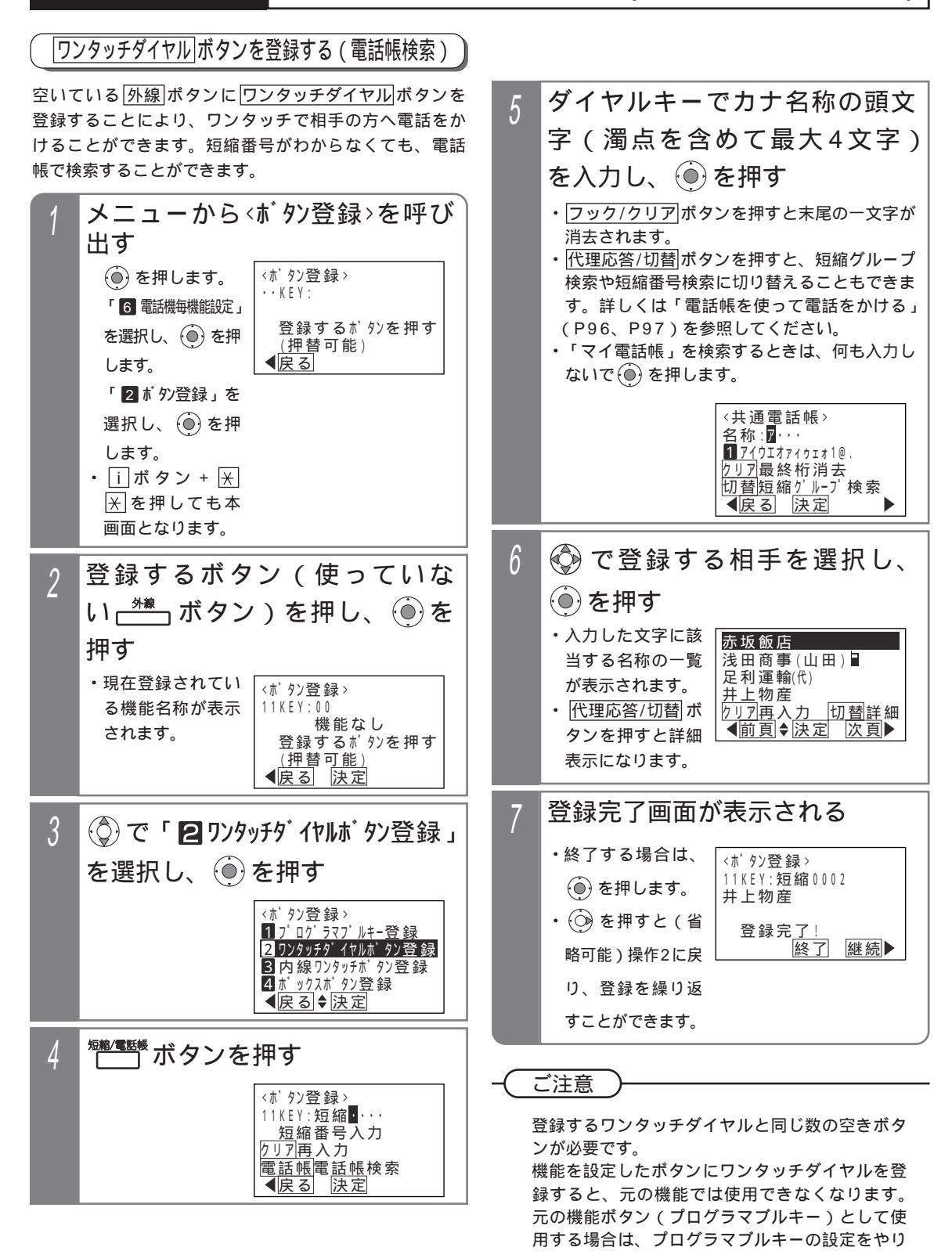

14

直してください。

P288

# 自分がかけた相手の方にかけ直す(リダイヤル/サーチリダイヤル)

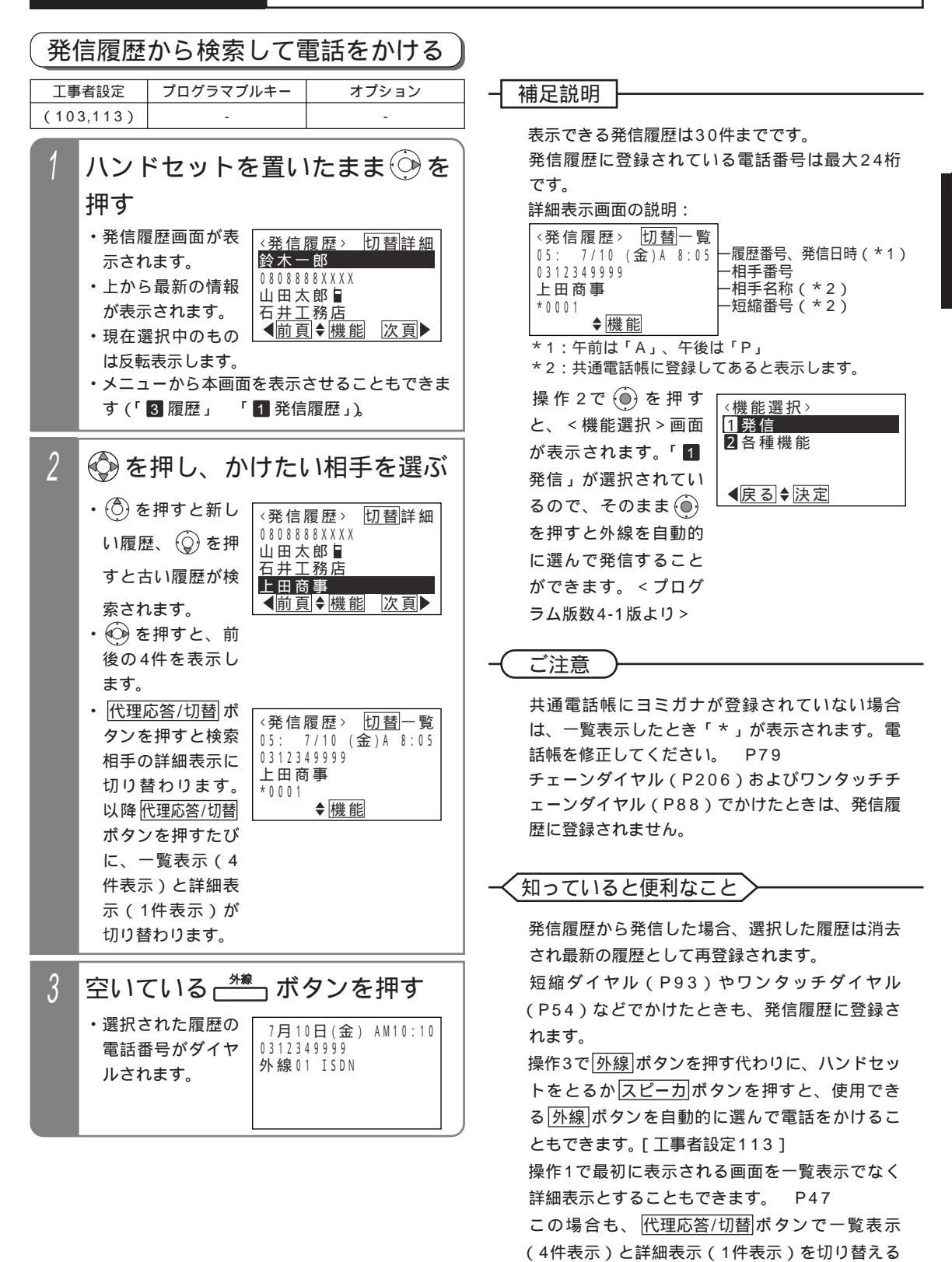

ことができます。

# 自分がかけた相手の方にかけ直す(リダイヤル/サーチリダイヤル)

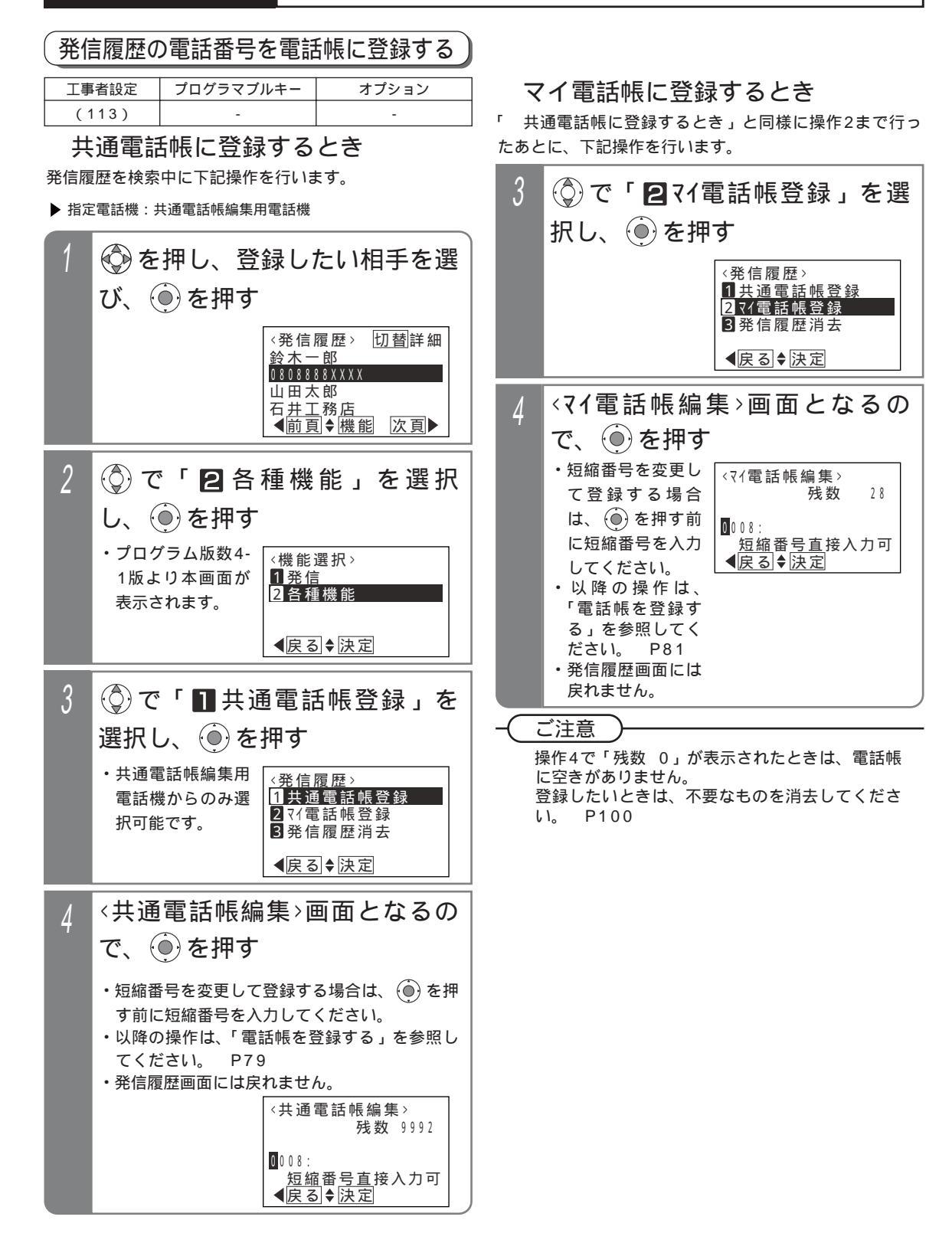

# 電話をかけてきた方にかけ直す(着信履歴)

#### 着信履歴から電話をかける

ISDN回線をご利用の場合や、ナンバー・ディスプレイ機 能をご利用の場合、電話をかけてきた方の番号や名称を 履歴として確認できます。また、選んだ履歴の番号に電 話をかけ直すことができます。

| 工事  | 诸設定                                                                                                    | プログラマブ                                                                           | ルキー                                                                                                    | オプション                                                                                                    |
|-----|----------------------------------------------------------------------------------------------------|----------------------------------------------------------------------------------|----------------------------------------------------------------------------------------------------|----------------------------------------------------------------------------------------------------|
| (2) | 29-5)                                                                                                    | -                                                                                |                                                                                                    | -                                                                                                    |
| 1   | <b>ハント</b><br>押<br>・<br>着示上が現<br>は<br>ストが表<br>在<br>反ニュ<br>・<br>す<br>(「                                                                                                    | <b>* セットを</b><br>健歴画面が表<br>はます。<br>最新の情報<br>されます。<br>ポポーのもの<br>読示しら本画面<br>8 履歴」「 | <ul> <li>全着(</li> <li>会者,</li> <li>田中運太</li> <li>山田太</li> <li>○10101</li> <li>○101011</li> <li>○10101</li> <li>○10101</li> <li></li></ul> | たまま<br>を                                                                                                    |
| 2   |                                                                                                    | 押し、か                                                                             | けたい                                                                                                    | い相手を選ぶ                                                                                                    |
|     | <ul> <li>・</li> <li>・</li></ul> | 押す② 歴。<br>、<br>で<br>で<br>で<br>で<br>で<br>で<br>で<br>で<br>で<br>で<br>で<br>で<br>で     | <全着1<br>田中運山田太<br>08 08 8<br>上田商<br>(全着1<br>005:<br>031234<br>上田商                                                                                                    | 言履歴>切替詳細<br>法 佐藤<br>部 ■<br>33 X X X 拒否<br>事 佐藤<br>(水) ● 機能 次頁 ■ 言履歴>切替一覧<br>7/10(金)A 9:05<br>19999 事 佐藤純一郎<br>機能 |
| 3   | 空いて                                                                                                    | いる                                                                               | ゚゚゚゚゚゚゚゚゚゚゚゚゚゚゚゚゚゚゚゚゚゚゚゚゚゚゚゚゚゚゚゚゚゚゚゚゚゚゚                                                                                                    | タンを押す                                                                                                    |
|     | ・選択さ<br>電話番<br>ルされ                                                                                                    | れた履歴の<br>号がダイヤ<br>はます。                                                           | 7月10<br>031234<br>外線01 ]                                                                                                    | D日(金) AM10:10<br>49999<br>SDN                                                                                    |
|     |                                                                                                    |                                                                                  |                                                                                                    | )                                                                                                    |

補足説明 詳細表示画面の説明: <全着信履歴>切替一覧 -履歴番号、着信日時(\*1) 005: 7/10(金)A 9:05 -相手番号(\*2) -相手名称<u>(\*3</u>) 0312349999 上田商事 <u>佐</u>藤純一郎 通話した電話機の内線名称 機能 または内線番号(\*4) \*1:午前は「A」、午後は「P」 \*2:ネーム・ディスプレイの相手名称を表示していると きは、一番右に「ND」を表示します。 \*3:ネーム・ディスプレイで相手名称が通知されたとき、 または共通電話帳に登録してあると表示します。 \*4:「グループ内全着信履歴」または「システム全着信 履歴」のときに表示します。 操作1で(〇)を長押しすると、内線着信履歴が表示 されます。 < プログラム版数4-1版より > P69-1 操作2で 🍥 を押す 〈機能選択〉 と、<機能選択>画面 1 発信 2 各種機能 が表示されます。「1 発信」が選択されてい ●戻る●決定 るので、そのまま 🍥 を押すと外線を自動的 に選んで発信すること ができます。 < プログ ラム版数4-1版より> ご注意 履歴を表示している状態で約20秒間操作しない と、待機状態に戻ります。 「マイ着信履歴」以外を表示中に新しい履歴が登録 されると、同じ履歴が2回表示される場合があります。 知っていると便利なこと 着信を拒否した番号(P176参照)からかかって きた場合も、着信履歴に残ります。拒否した着信 は、「 拒否」(「システム全着信履歴」、「グルー プ内全着信履歴」、「グループ内不応答履歴」のみ 表示)が表示されます。 不応答履歴から折返し発信を行い、相手が応答す

小心答腹歴から折返し発信を行い、相手か心答9 ると「発信済」が表示されます。

操作3で<u>外線</u>」ボタンを押す代わりに、ハンドセットをとるか<u>スピーカ</u>ボタンを押すと、使用できる<u>外線</u>ボタンを自動的に選んで電話をかけることもできます。[工事者設定229-5]

操作1で最初に表示される着信履歴の内容を変え たり、一覧表示でなく詳細表示とすることもでき ます。 P61

この場合も、(<u>代理応答/切替</u>)ボタンで一覧表示 (4件表示)と詳細表示(1件表示)を切り替える ことができます。

「マイ着信履歴」の公開範囲を電話機毎に設定で きます。[工事者設定229-5]

# 電話をかけてきた方にかけ直す(着信履歴)

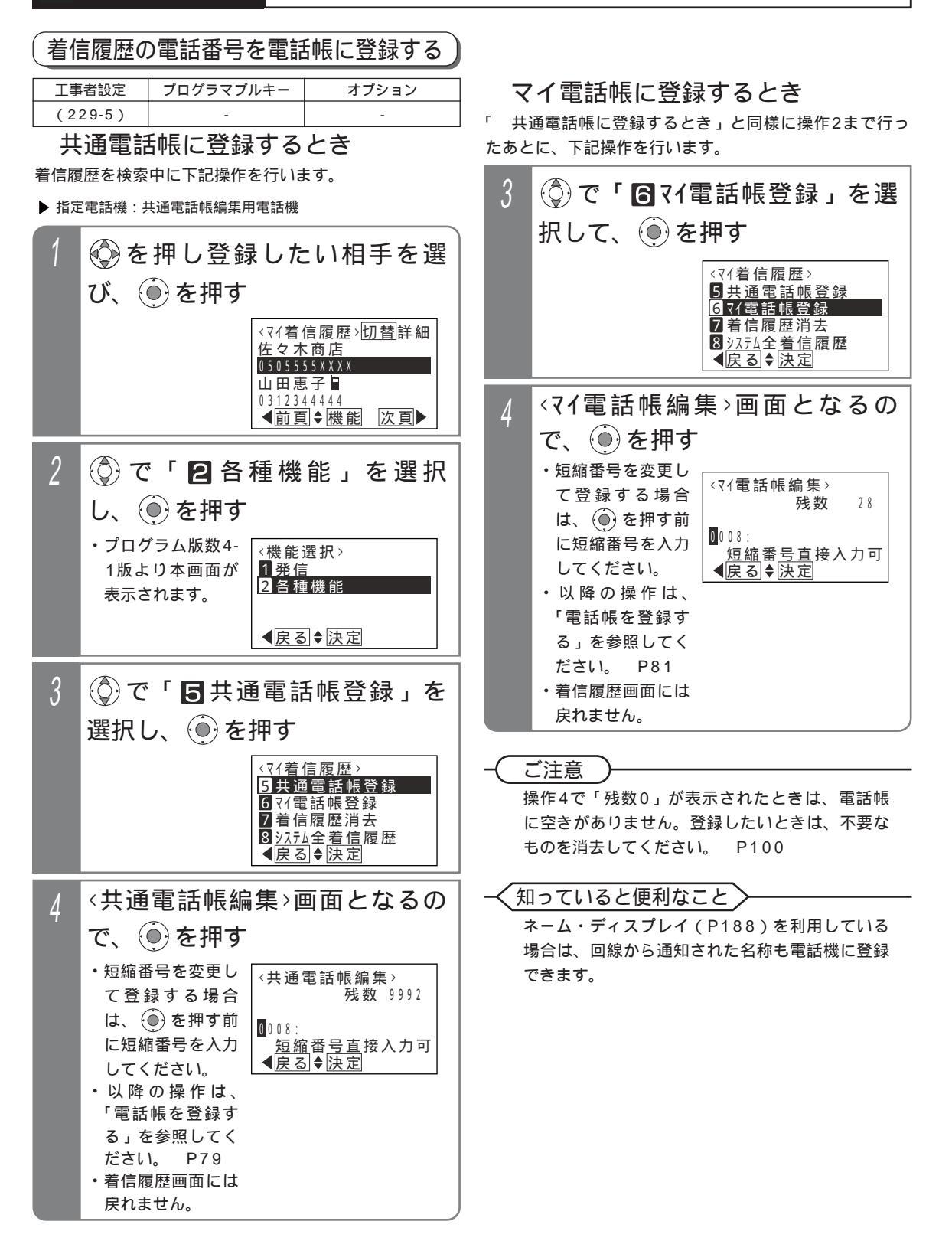

更に便利な使い方

ナンバー・ディスプレイを利用した便利な機能

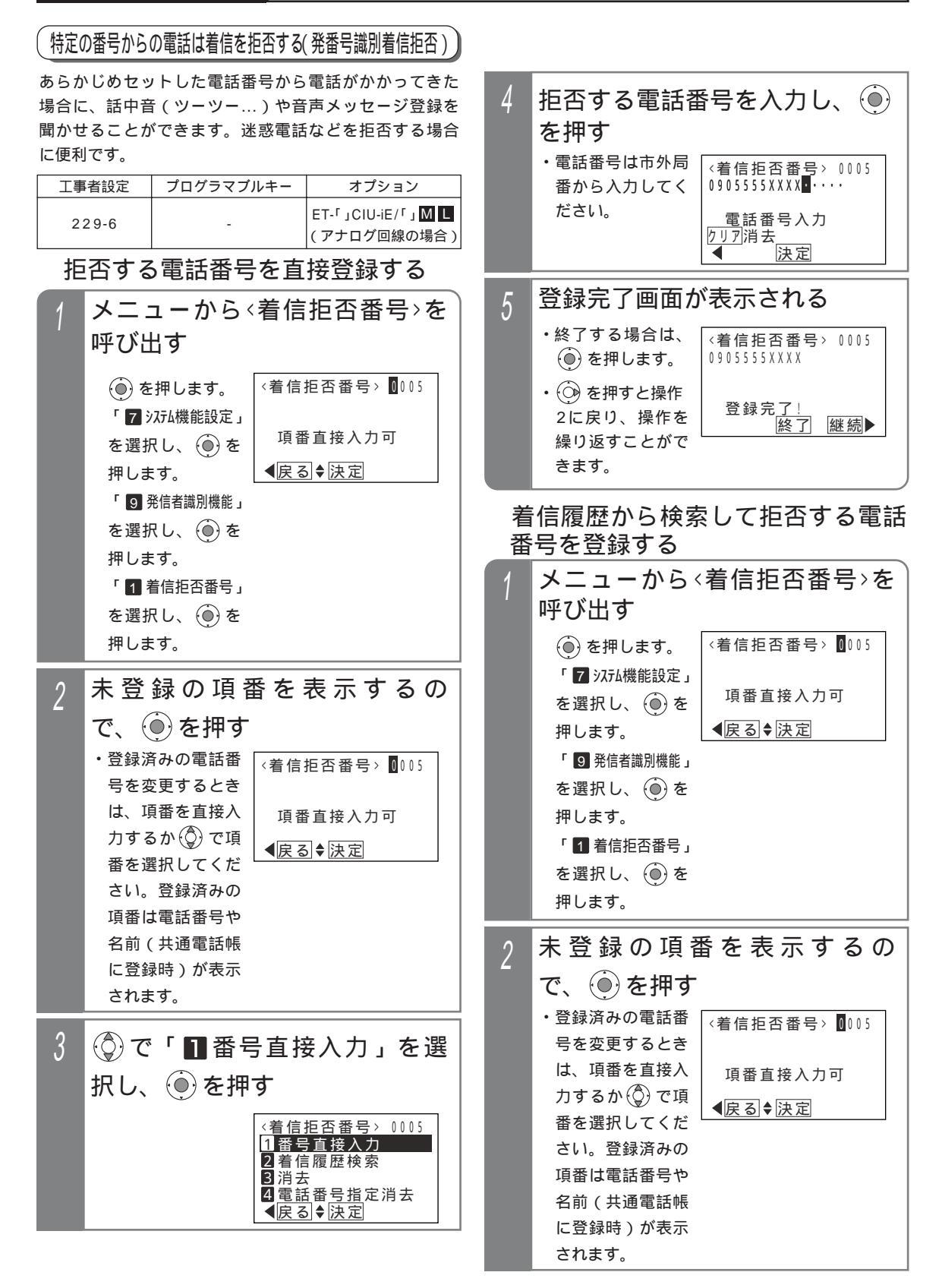

19

.更に便利な使い方

# ナンバー・ディスプレイを利用した便利な機能

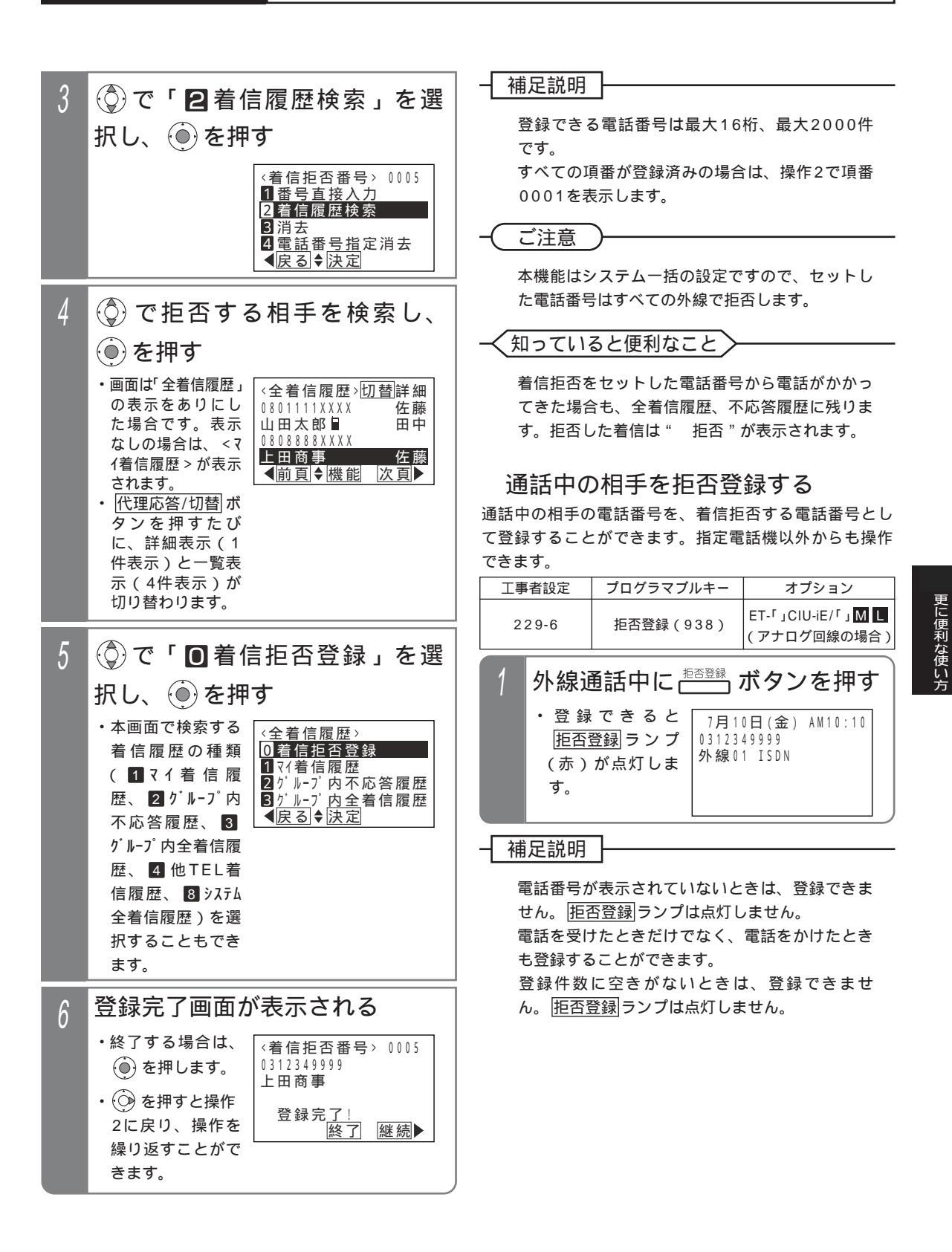

更に便利な使い方

ナンバー・ディスプレイを利用した便利な機能

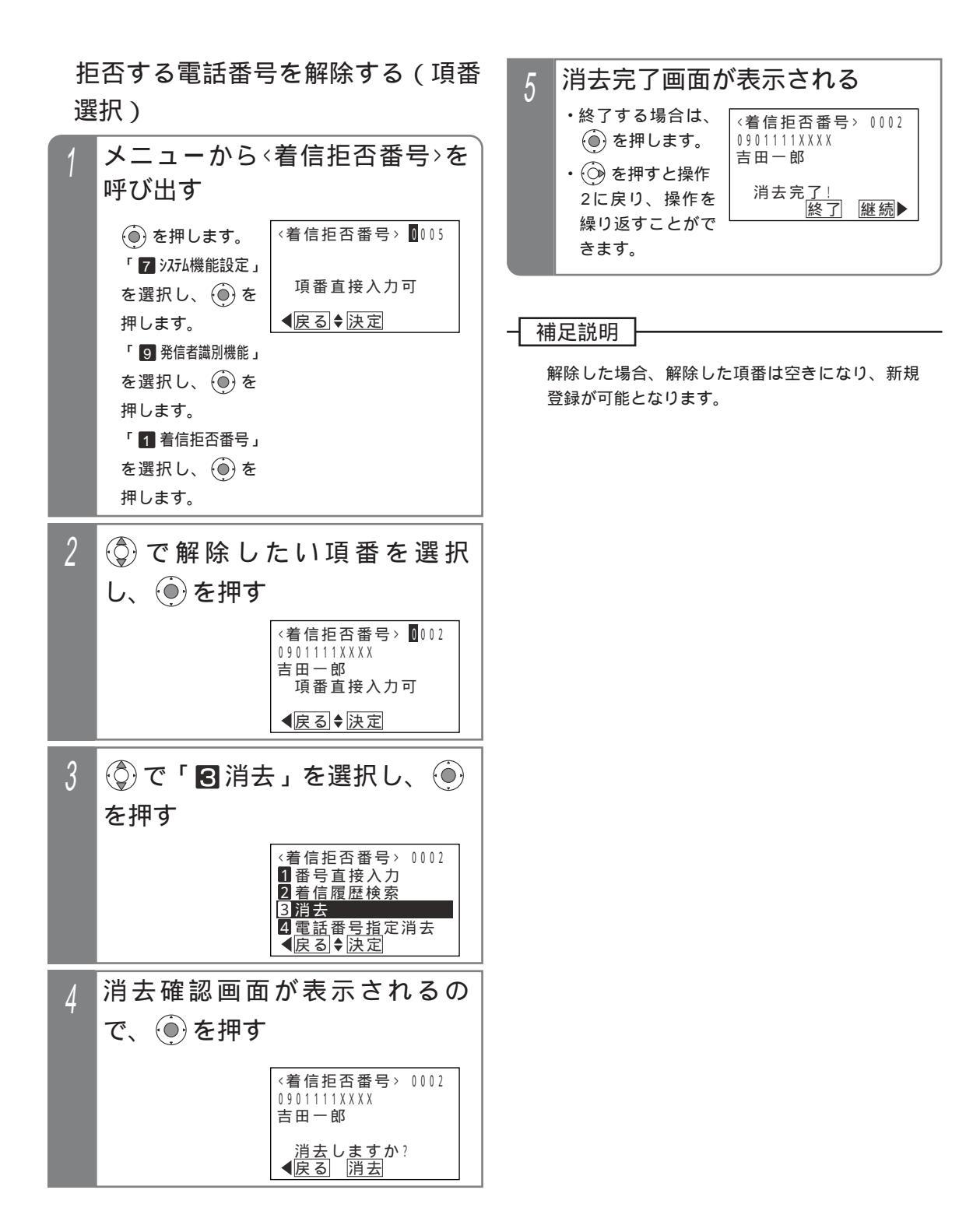

21

.更に便利な使い方

# ナンバー・ディスプレイを利用した便利な機能

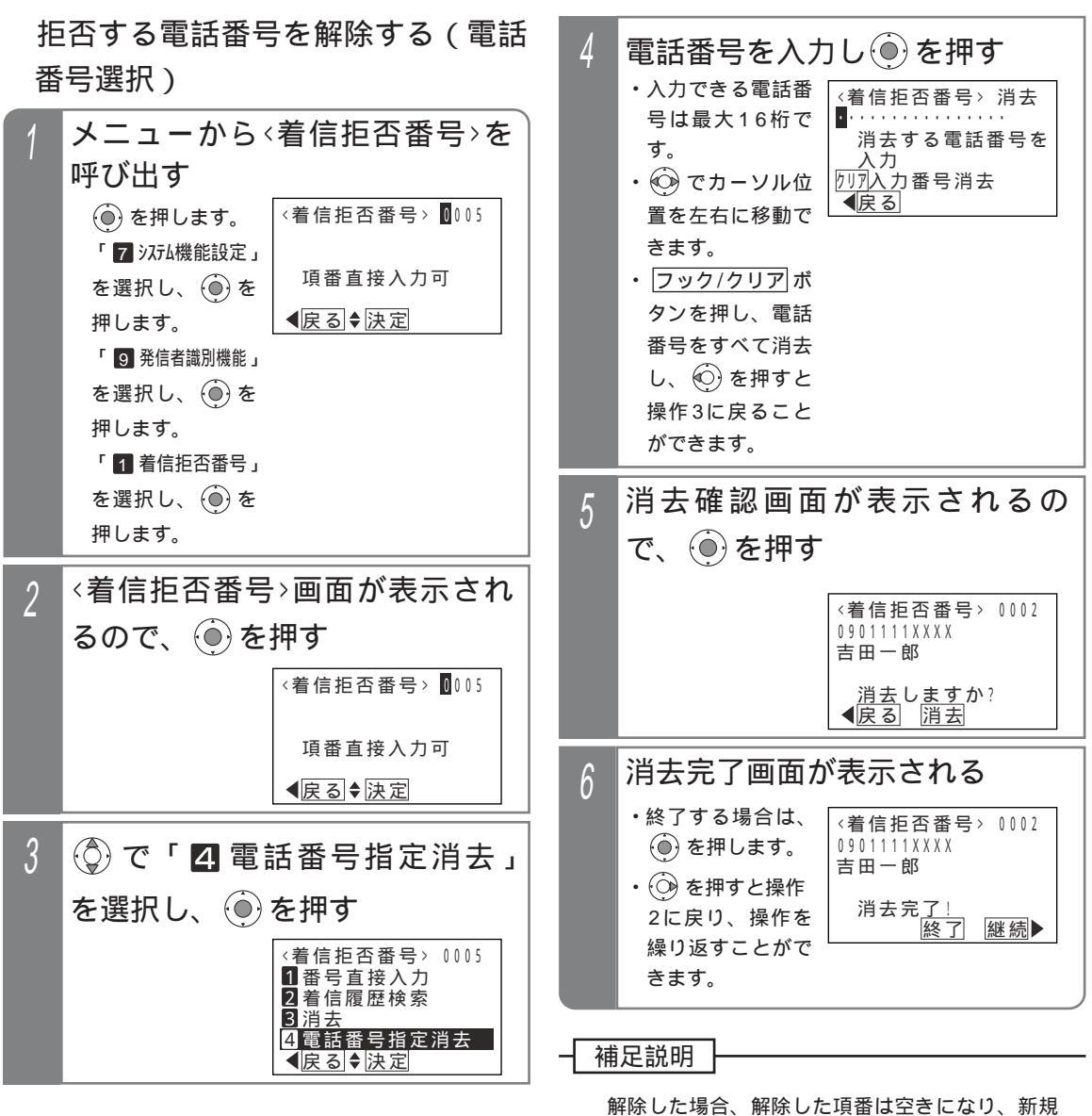

登録が可能となります。

操作5で、入力した電話番号に該当する項番がな い場合はエラー画面が表示されますので、 🕑 を 押して操作4に戻ってください。 更に便利な使い方

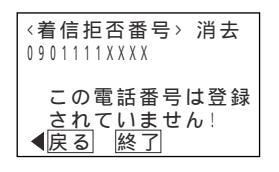

# · 更に便利な使い方 ナンバー・ディスプレイを利用した便利な機能

ることができます。

【番号を通知しない電話を拒否する(非通知着信拒否)】 電話番号を通知しない(非通知)で電話をかけてきた場

合に「恐れ入りますが、番号を通知しておかけ直しくだ

さい。」等のメッセージや話中音(ツーツー...)を聞かせ

終了

#### 拒否方法を選択する

着信を拒否するとき、話し中にするか音声メッセージを 流すかを選択できます。

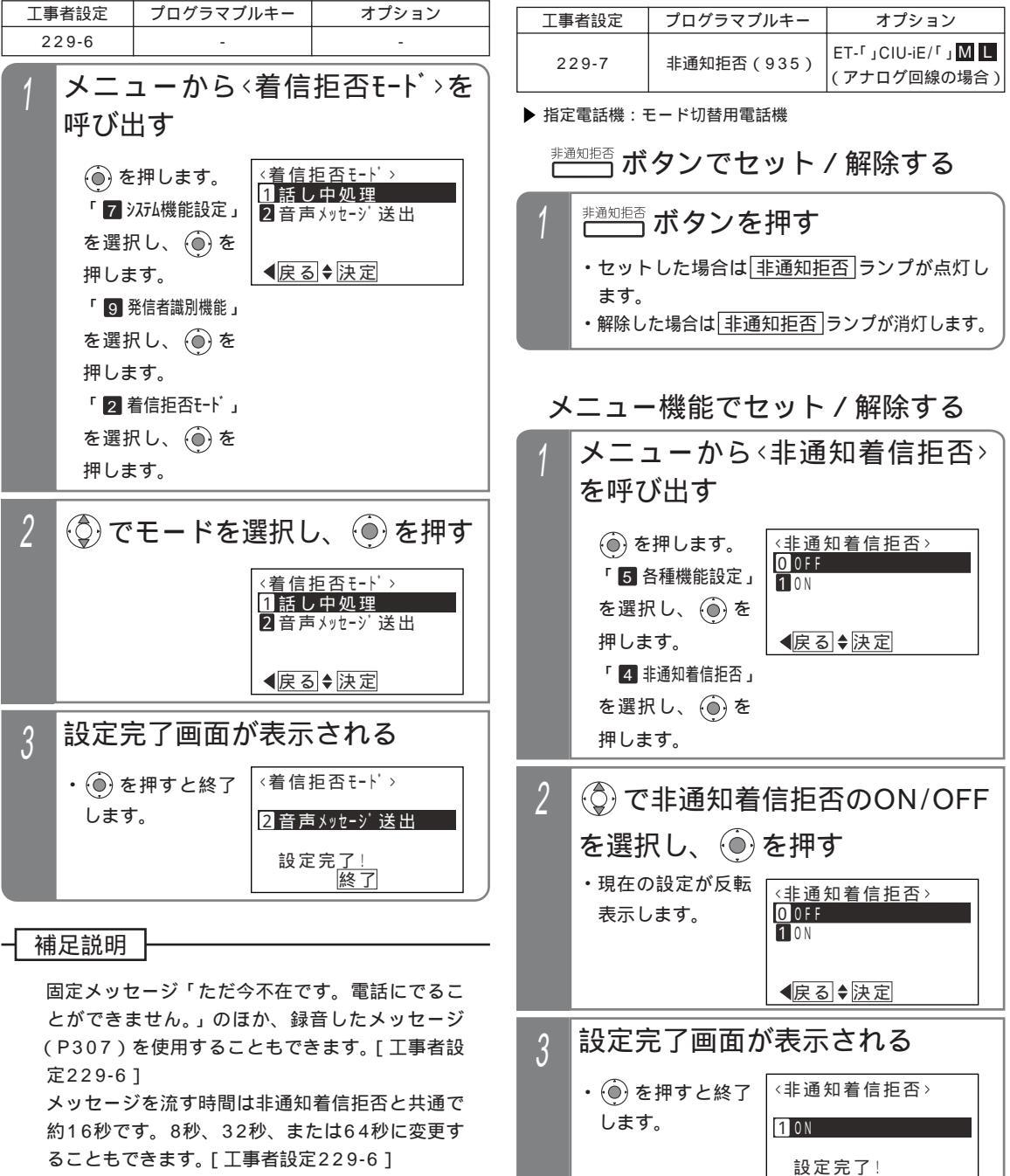

ることもできます。[工事者設定229-6] 拒否方法は工事者設定で選択することもできま す。[工事者設定229-6] 留守番機能を使う

# 転送電話モードを利用する

### 転送元アナウンスを利用する外線を 設定する

「転送元アナウンス機能」を利用する外線を設定します。 設定はテナント単位で行います。設定したテナントの外 線またはDILIN番号に電話がかかってきたとき、本機能を 利用できます。

| 1 | メニューから、転送元アナウンス有無>                                                                                                    |
|---|----------------------------------------------------------------------------------------------------|
|   | を呼び出す                                                                                                    |
|   | <ul> <li>● を押します。</li> <li>「 7 システム機能設定」</li> <li>を選択し、 ● を<br/>押します。</li> <li>「 0 その他」を<br/>選択し、 ● を押<br/>します。</li> <li>「 2 転送元アナウンス<br/>有無」を選択し、</li> <li>● を押します。</li> </ul>           |
| 2 | <ul> <li>⑦ でテナントを選択し、</li> <li>● を</li> </ul>                                                                                                    |
|   | 押す                                                                                                    |
|   | <ul> <li>・現在の設定内容が<br/>表示されます。</li> <li>○1<u>テナント01:なし</u></li> <li>○2<sub>テ</sub>ナント02:あり</li> <li>○3<sub>テ</sub>ナント03:なし</li> <li>○4<sub>.</sub>テンント04:なし</li> <li>(戻る) ◆ 決定</li> </ul> |
| 3 | ③ で選択し、 ④ を押す                                                                                                    |
|   | <転送元7ナウンス有無><br>テナント01:<br>07ナウンスなし<br>17ナウンスあり<br><(戻る)◆決定                                                                                                    |
| Λ | 設定完了画面が表示される                                                                                                    |
| 4 | <ul> <li>・終了する場合は、<br/>・転送元7ナウンス有無&gt;<br/>うナントロ1:</li> </ul>                                                                                                    |
|   | <ul> <li>・ ② を押すと操作</li> <li>2に戻り、設定を</li> <li>繰り返すことがで</li> <li>きます。</li> <li>17/02.あり</li> <li>設定完了!</li> <li>総了 継続▶</li> </ul>                                                         |
|   |                                                                                                    |

転送先で電話を受けるとき

| _ |                                                   |
|---|---------------------------------------------------|
| 1 | 転送先の電話機が着信する                                      |
| 2 | 電話に出ると、「 さんから電<br>話です。転送します。」等の音声<br>メッセージが2回流れる。 |
| 3 | メッセージが終わると相手の方<br>と通話できる                          |

留守番機能を使う

# 留守録モードを利用する

#### 留守録を使うとき

例として、留守切替操作で「留守録モード」を設定する方法を示します。

| 工事者設定 | プログラマブルキー | オプション |
|-------|-----------|-------|
| 401-2 | 下記*参照     | -     |

\* 留守切替(981)または夜間切替00(900)~夜間切替07 (907) S / 夜間切替15(915) M Lのいずれか、および留 守録(947)、メッセージ1(701)~メッセージ6(706)、メ ッセージ切替(707)、留守録モニタ(966)で必要なもの

#### プログラマブルキーで留守録をセットする

▶ 指定電話機:モード切替用電話機

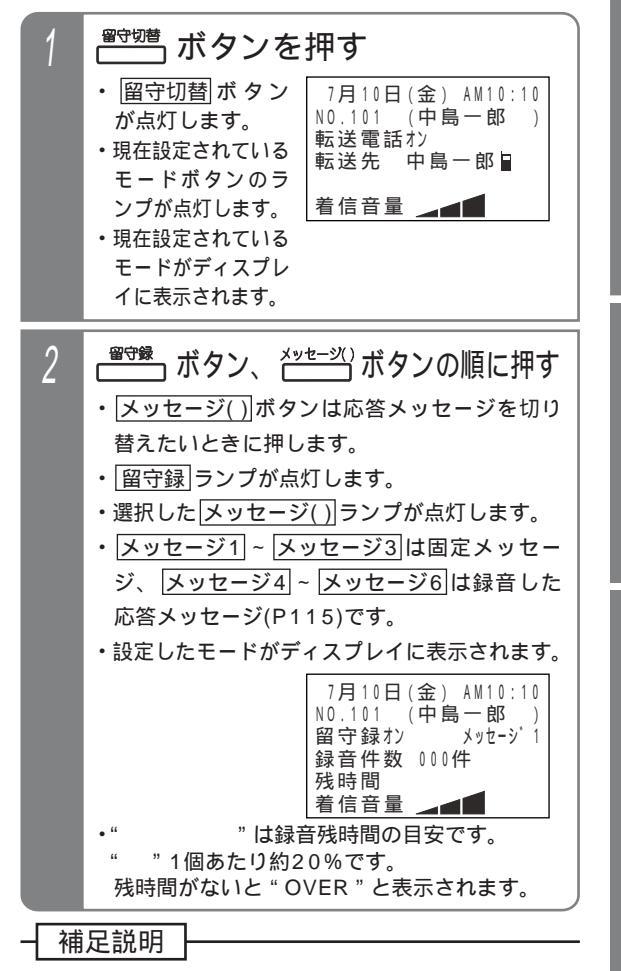

操作2で、(メッセージ())ボタンの代わりに メッセージ切替)ボタンを押して、メッセージ番 号を順次切り替えることができます。例えば、現 在の設定がメッセージ1の場合、(メッセージ切替) ボタンを押す毎にメッセージ2 メッセージ3 ・・・メッセージ6 メッセージ1の順に切り替わり ます。この場合、(メッセージ())ボタンが設定さ れていると、該当する(メッセージ())ランプも点 灯します。<br/>
プログラム版数2-1版より>

#### メニュー機能で留守録モードに切り替える

▶ 指定電話機:モード切替用電話機

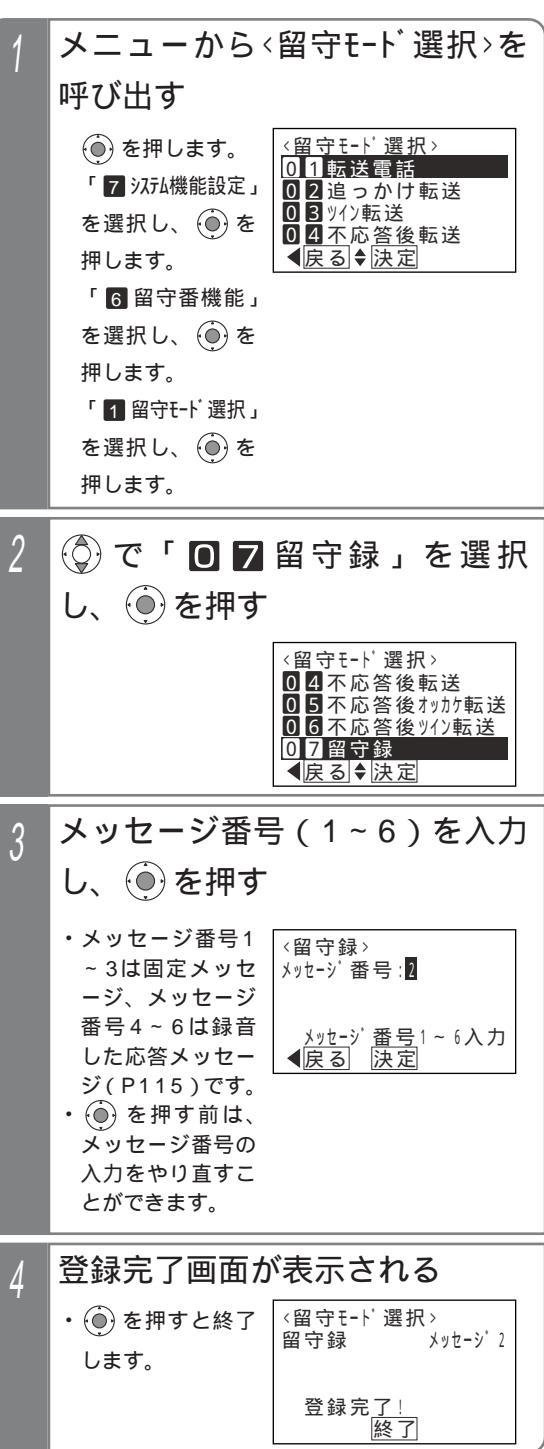

25

#### 留守録モードを利用する 留守番機能を使う

#### 録音された用件を聞く

新規の用件が録音されていると、 再生() ボタンが点 滅、「着信 / メッセージ」ランプが点灯します。「再生()」ボタ ンを押すことにより、録音された用件を聞くことができます。

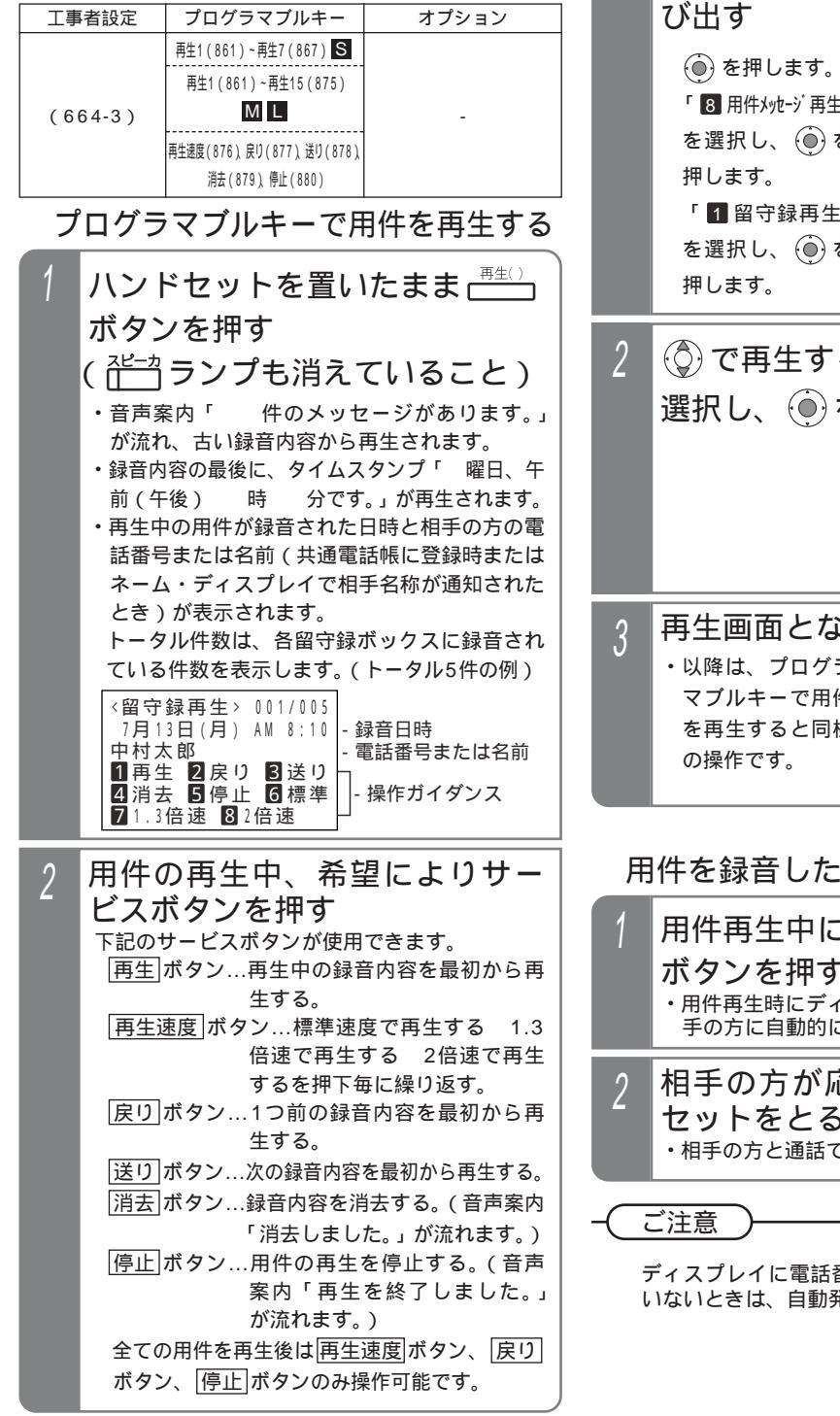

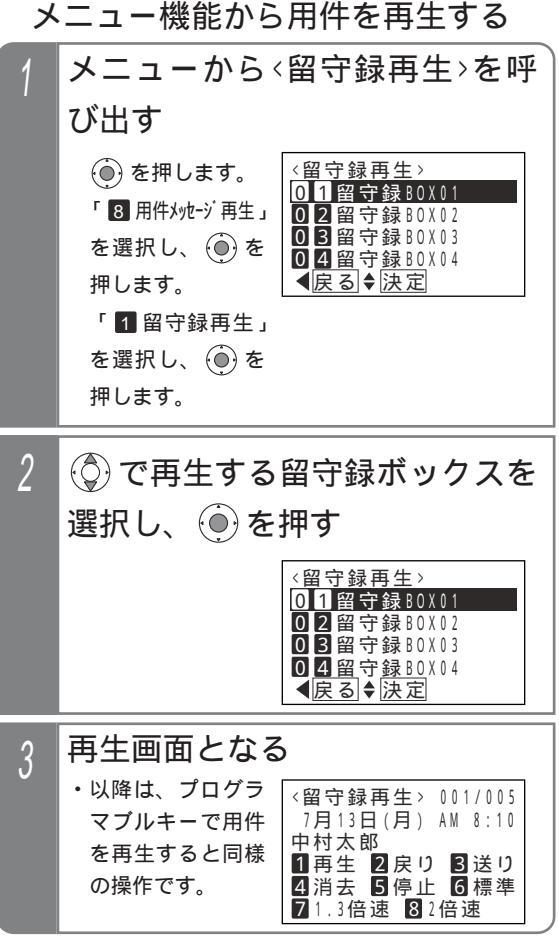

#### 用件を録音した方に電話する

| 1 | 用件再生中に、空いている <sup>外線</sup><br>ボタンを押す<br>・用件再生時にディスプレイに表示されていた相<br>手の方に自動的に発信します。 |
|---|----------------------------------------------------------------------------------|
| 2 | 相手の方が応答したら、ハンド<br>セットをとる<br>・ <sup>相手の方と通話できます。</sup>                            |

ディスプレイに電話番号または名前が表示されて いないときは、自動発信できません。

. 留守番機能を使う

### 留守録モードを利用する

夜間や休日にかかってきた電話に対し、相手の方の用件を録音することができます。

応答メッセージを録音する

留守録モードで留守録ボックスが応答するときに流す応 答メッセージ(例えば「本日の業務は終了しました。ご 用件をピーという音の後にお話しください。」)はあらか じめ用意されていますが、自分の声で録音した応答メッ セージを流すことができます。応答メッセージは約60秒 録音することができます。

| 工事者設定 | プログラマブルキー | オプション |
|-------|-----------|-------|
| 664-6 | -         | -     |

▶ 指定電話機:データ設定用電話機

押します。

押します。

押します。

「 7 メッセージ録音」

を選択し、 🛞 を

「 1 留守録用メッセージ」

を選択し、

#### 特番を押して録音するとき

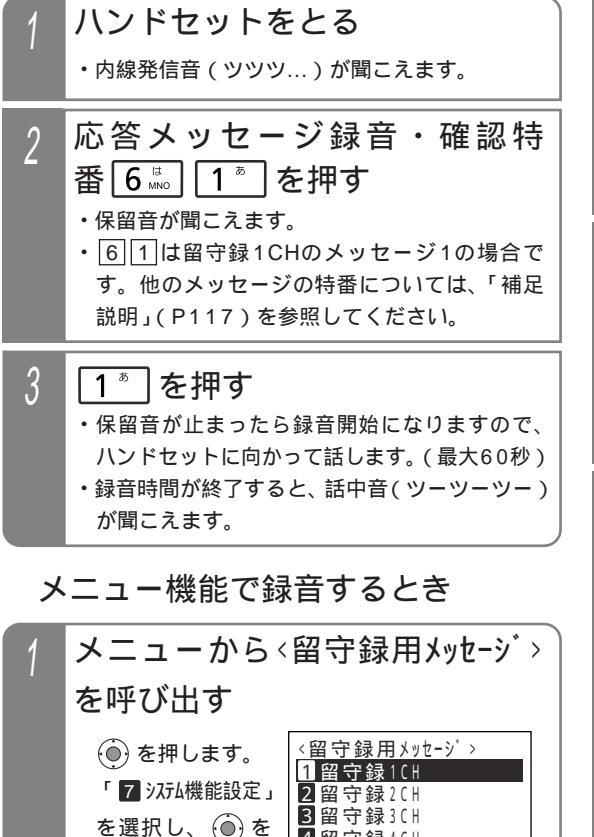

4 留守録4CH

■戻る●決定

が異なります。

機種により表示項目数

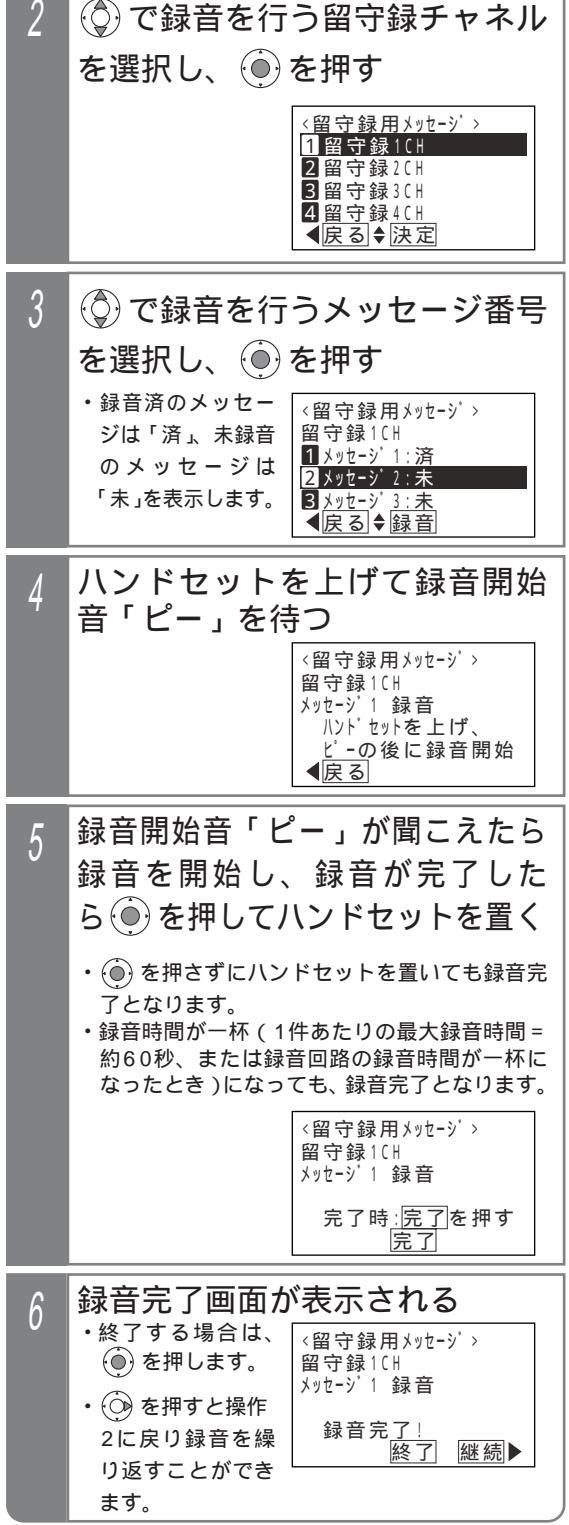

27

### 転送電話モードを利用する

夜間や休日にかかってきた電話に対してあらかじめ設定したところに転送します。

以下の6種類のモードがあります。

留守番機能を使う

- ・転送電話モード......通常の転送電話です。転送先は1カ所です。
- ・追っかけ転送モード......1カ所目が応答しない場合は、2カ所目に転送します。
- ・ツイン転送モード......2カ所を同時に呼び出し、先に応答した方に接続します。
- ・不応答後転送モード......ー定時間電話に出なかったときに転送します。転送先は1カ所です。
- ・不応答後追っかけ転送モード... 一定時間電話に出なかったときに転送します。1カ所目が応答しない場合は、2カ 所目に転送します。
- ・不応答後ツイン転送モード...... 一定時間電話に出なかったときに転送します。2カ所を同時に呼び出し、先に応答 した方に接続します。

3

(①)で転送先番号(01~14)

02

<転送先登録>

● 戻る ● 編集

**0 1** 0 9 0 2 2 2 2 X X X X 中島一郎

を選択し、(●)を押す

・すでに登録されて

いる場合は、現在

の登録内容が表示

・転送先番号(01)

転送先01 ~ 転送先14

ボタンに対応しま

~ 1 4 ) は、

されます。

# 転送先電話番号をテナント毎に14カ所まで登録すること ができます。

転送先の電話番号を登録する

また転送先を登録した 転送先01 ~ 転送先14 ボタンを 電話機に作っておけば、ワンタッチで転送先を指定でき るので、頻繁に変更する場合に便利です。

| 工事者設定 | プログラマブルキー | オプション |
|-------|-----------|-------|
| 401   | 下記*参照     | -     |

\* 留守切替(981)または夜間切替00(900)~夜間切替07 (907) S / 夜間切替15(915) M Lのいずれか、および転 送電話(941)~不応答ツイン転送(946)、転送先01(831) ~転送先14(844)、転送先 切替(845)、転送先 切替(846) で必要なもの

▶ 指定電話機:モード切替用電話機

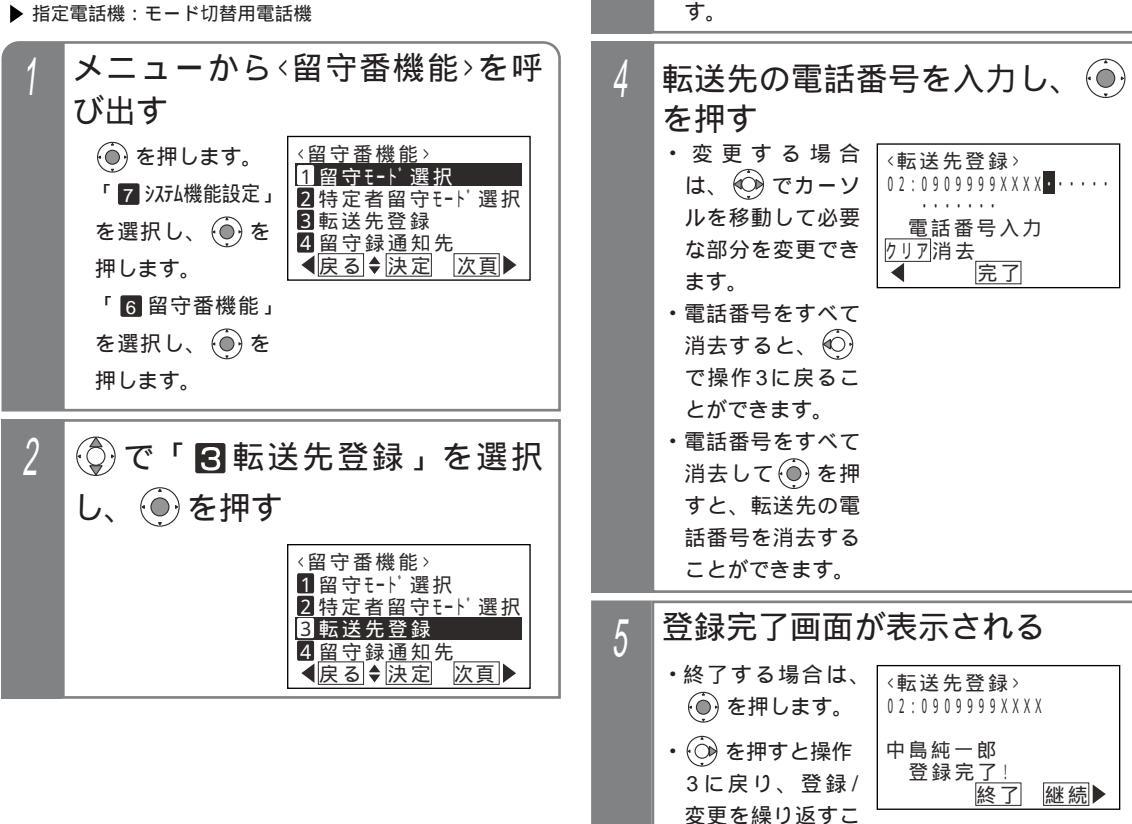

28

とができます。

留守番機能を使う

# 転送電話モードを利用する

#### 転送電話をセットする

例として、留守切替操作で<u>転送電話</u>を選択し、転送先として転送先03を指定する操作方法を示します。

| 工事者設定     | プログラマブルキー | オプション |
|-----------|-----------|-------|
| 401,401-1 | 下記 * 参照   | -     |

\* 留守切替(981)または夜間切替00(900)~夜間切替07 (907) S / 夜間切替15(915) M のいずれか、および転 送電話(941)~不応答ツイン転送(946)、転送先01(831) ~転送先14(844)、転送先 切替(845)、転送先 切替(846) で必要なもの

▶ 指定電話機:モード切替用電話機

プログラマブルキーでセットする

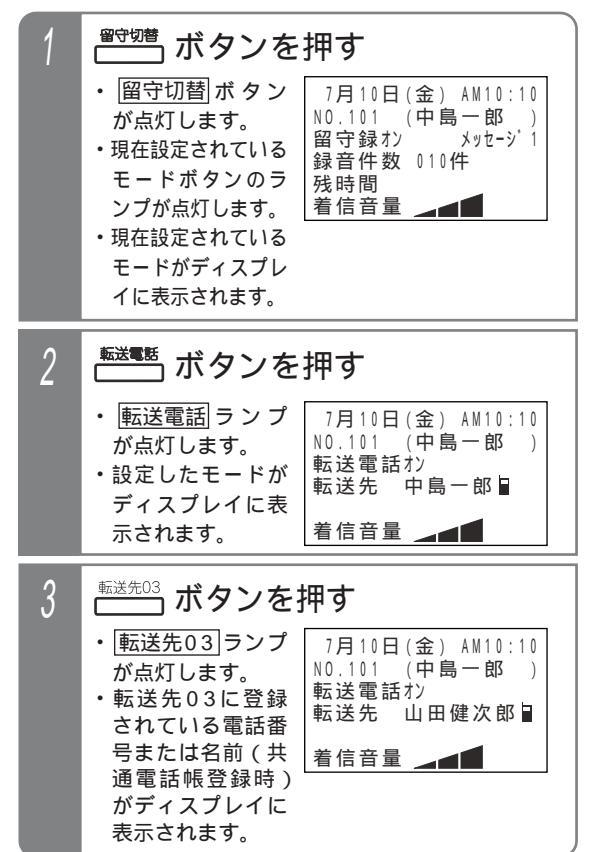

#### 補足説明

操作1で、利用したいモードが表示されている場 合は、操作2を省略します。(前回セットしたモー ドはクリアされずに残りますので、モードの使い 分けをしない場合は、2回目以降はワンタッチで セットできます。)

転送先を変更しない場合は、操作3も省略します。 留守切替ボタンの代わりに夜間切替())ボタンを 押すこともできます。

転送電話を解除する場合は、セットした 留守切替ボタンまたは夜間切替()) ボタンを押し ます。解除されるとランプが消えます。

操作3で、「転送先()」ボタンの代わりに転送先()切替 ボタンを押して、転送先番号を順次切り替えるこ とができます。

例えば、転送先の現在の設定が転送先03の場 合、 転送先 切替 ボタンを押下する毎に転送先 04 転送先05 ・・・転送先13 転送先14 転 送先01 ・・・転送先03の順に切り替わります。 この場合、転送先()ボタンが設定されていると、 該当する転送先()ランプも点灯します。 転送先の電話番号が13桁以上の場合は、ディス プレイには先頭の12桁が表示されます。 指定した転送先が共通電話帳に登録されている場 合は、電話番号の代わりに名前が表示されます。 電話をかけてきた方に音声メッセージ(転送メッ セージ)を流して転送することもできます。 固定 メッセージ「ただいま電話を呼び出しております。 しばらくお待ちください。、または録音したメッ セージ(P307)を利用することができます。「工 事者設定401-11

ご注意)

転送電話の通話は、約30分で強制的に切れます。 (切れる10秒前に、"ピー"という警報音が通話 をしている人に聞こえます。)

通話時間は、10~150分、10分単位で変更す ることもできます。[工事者設定401-1]

転送先が2カ所の転送電話(ツイン転送や追っか け転送)を選択するとき、転送先()ランプが1個 点灯しているときに別の転送先()ボタンを押す と、2カ所目の転送先として登録されます。更に 別の転送先()ボタンを押すと、1カ所目からの登 録となります。 留守番機能を使う

### 転送電話モードを利用する

#### - 〈知っていると便利なこと〉

モードの選択や、留守切替のON/OFF、夜間切替 のON/OFF、転送先の選択等は、外出先からの リモート操作で行うこともできます。 P148 転送電話で転送先を呼び出している間は、電話に 出ることもできます。[工事者設定401-1] 転送先が話し中や応答しなかったときは、相手の 方にメッセージを流したり、相手の方の用件を録 音することもできます。[工事者設定401-1] 転送電話の通話内容を録音回路(RECU)やボイ スメールで録音することができます。通話内容は 着信外線のテナントに対応した留守録ボックス (RECUの場合)/留守番代行ボックス(ボイス メールの場合)に録音されます。[工事者設定 401-1] メニュー機能で転送電話のモードに切り替える

メニュー機能を利用し、専用のボタンがなくても留守番 機能のモード切替や転送先選択を行うことができます。

| 工事者設定 | プログラマブルキー | オプション |
|-------|-----------|-------|
| 401   | -         | -     |

▶ 指定電話機:モード切替用電話機

転送電話のモード(転送先1カ所) に切り替える

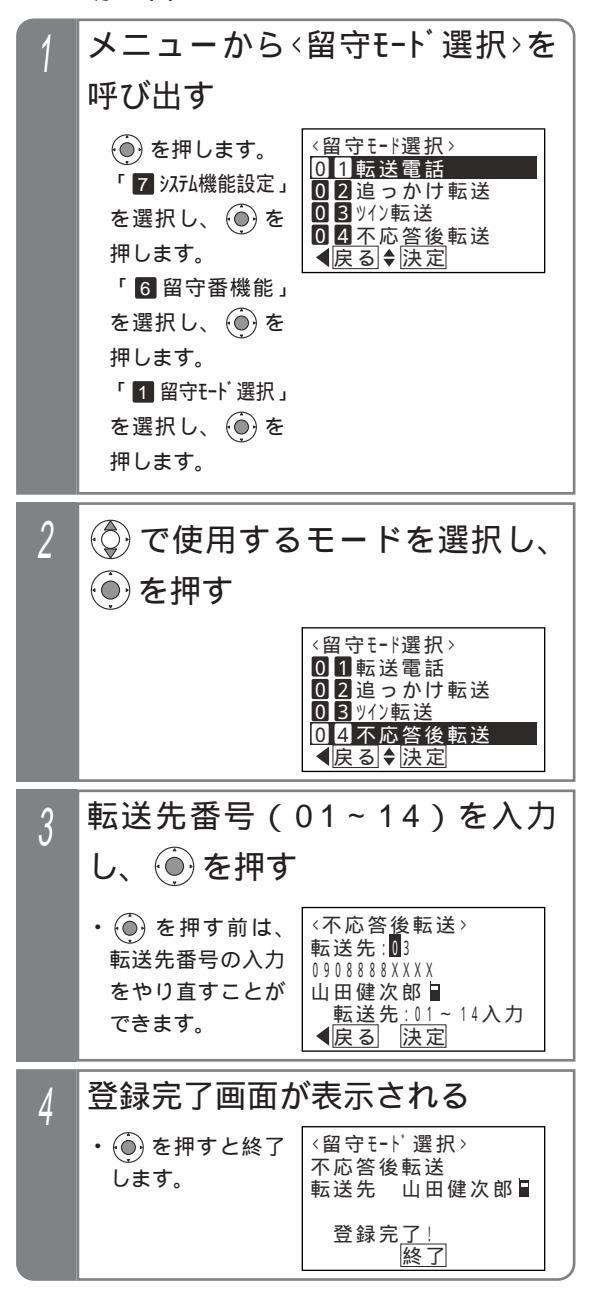

いろいろな設定・登録

# ┃ プログラマブルキーの登録方法

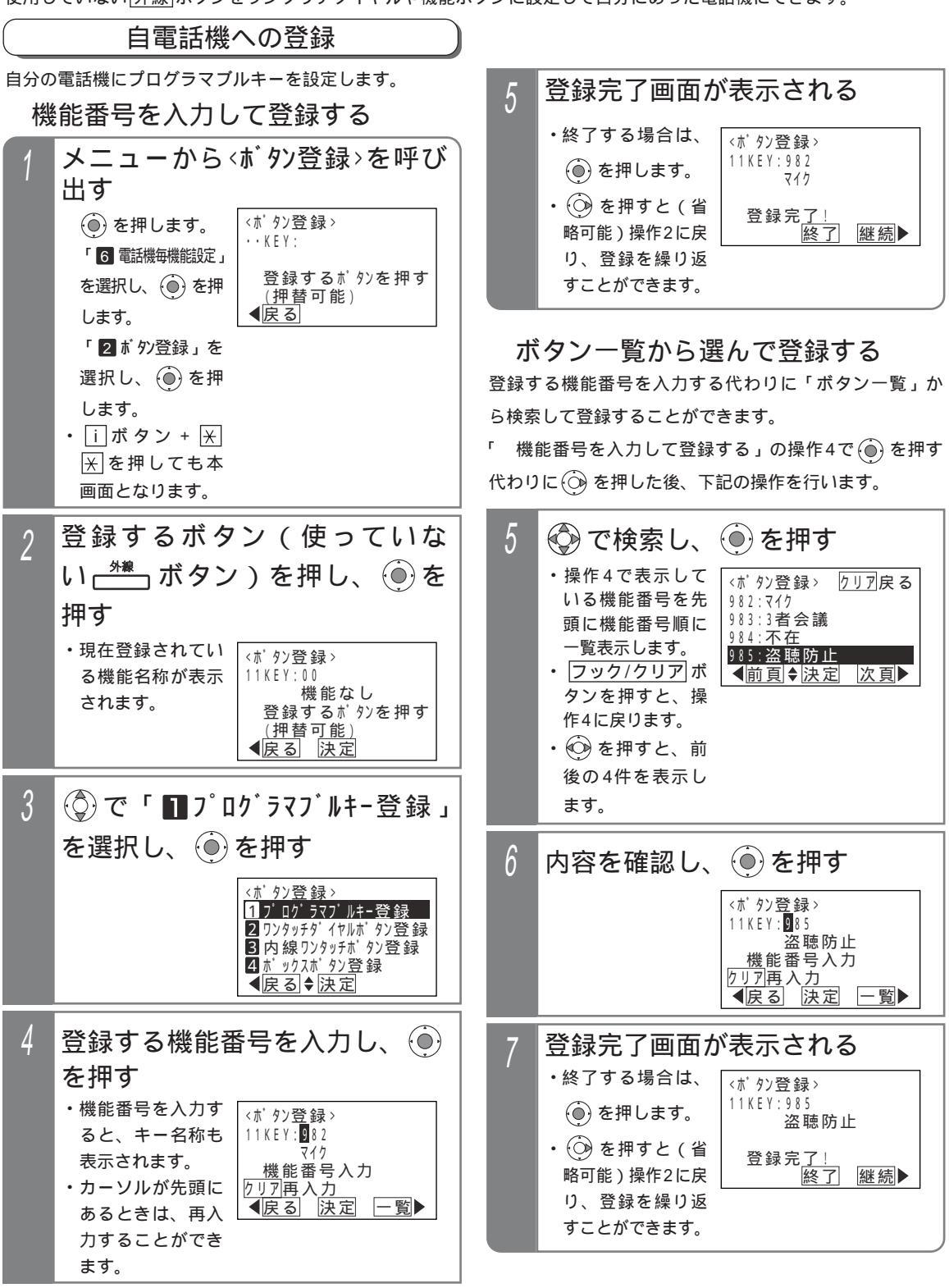

| 付 | 録 |  |
|---|---|--|
|---|---|--|

iEシリーズ電話機の使い方順序早見表

詳しくは取扱説明書をご覧ください。

| ( ' | ▲ …ハンドセットをとる 💲 …ハンドセットを置く(戻す) 🛛 🚺 …外線ボタン 🗍 内線 …内線ボタン |                    |                                                            |            |  |  |
|-----|------------------------------------------------------|--------------------|------------------------------------------------------------|------------|--|--|
|     | ()…プログラマブルキー(お客様の設定操作が必要です。) フック/クリア…フックボタン …操作中     |                    |                                                            |            |  |  |
|     | ダイヤル □設 工事者によるデータ設定が必要です。 □シ システム共通機能                |                    |                                                            |            |  |  |
| [   | デ データ設定用電話機からのみ設定可  切替 モード切替用電話機からのみ設定可    機能ボタン     |                    |                                                            |            |  |  |
|     | 设定                                                   | ・登録操作は、メニュー        | 機能の一覧(P11~)を参照してください。                                      |            |  |  |
|     |                                                      | 項目                 | 操作手順                                                       | 記事         |  |  |
|     |                                                      | ハンドセットをとっ<br>てかける  | ▶ (                                                        |            |  |  |
|     |                                                      | ハンドセットをとる          |                                                            |            |  |  |
|     |                                                      | だけでかける             | ▲ 電話番号ときは「内線」ボタンを押してください。                                  | 設          |  |  |
|     |                                                      | ハンドセットをとら<br>ずにかける | (                                                          |            |  |  |
|     |                                                      | (外)を押さずにかける        | 〔初期0〕 電話番号                                                 | 設          |  |  |
|     | 電                                                    | 電話番号を確認してからか       |                                                            |            |  |  |
| 6   | 纤                                                    | ける(プリセットダイヤル)      |                                                            |            |  |  |
| 25  |                                                      | 発信履歴から検索し          | 💮 🚱 (電話をかけたい履歴を表示) 🚺 外                                     |            |  |  |
|     | を                                                    | 相手がお話し中のとき         |                                                            |            |  |  |
|     |                                                      | (スーパーリトライ)         | <オンフックタイヤル> 詰甲音 <u> 再発信</u> ] アラーム(ヒビ)が聞こえたら <u> 再発信</u> ] |            |  |  |
| 線   | か                                                    | 電話帳を使って電話          | 短縮/電話帳(短縮/電話帳))文字入力                                        |            |  |  |
|     | け                                                    | をかける               | 🚱 (相手を表示)                                                  |            |  |  |
|     |                                                      |                    | ○ 外 短縮 / 電話帳 短縮番号 0000~9999                                |            |  |  |
| 通   | る                                                    | 短縮ダイヤルを使っ          | または 000~999                                                |            |  |  |
|     |                                                      | てかける               | または 0 0 ~ 9 9                                              |            |  |  |
|     |                                                      |                    | ==                                                         |            |  |  |
| ÷∓  |                                                      | ワンタッチダイヤル          |                                                            |            |  |  |
| 苗   |                                                      | でかける               | (ワンタッチダイヤルを登録したボタン)                                        |            |  |  |
|     |                                                      | 電話をかけてきた方に         |                                                            |            |  |  |
|     |                                                      | かけ直す(着信履歴)         |                                                            |            |  |  |
| 関   | 電話                                                   | 電話を受ける             | 「 ( <u>外</u> ) 着信/メッセージランプが点滅していないとき                       |            |  |  |
|     | 記を受け                                                 | ハンドセットをとるだ         | ▲ (ハンドセットをとるだけ) 着信/メッセージランプが速点滅しているとき                      |            |  |  |
|     | 8                                                    | りで電話を受ける           | く が 治済 茶井 、 「伊切」                                           |            |  |  |
| 係   | 保留                                                   | 27線休田              |                                                            |            |  |  |
|     |                                                      |                    |                                                            |            |  |  |
|     | 転送                                                   |                    |                                                            |            |  |  |
|     |                                                      |                    |                                                            | <b>≟</b> 九 |  |  |
|     | 外線指定捕捉                                               |                    |                                                            | <u>آ</u> X |  |  |
|     | ッ<br>シト<br>約<br>の<br>た                               | 泳 パツトイン            |                                                            |            |  |  |
|     | 29                                                   | ト家 パットオン           |                                                            |            |  |  |
|     | 外約                                                   | 家週話セニタ             |                                                            | <b>ED</b>  |  |  |
| 1   | 外線割込通話   1 割り込みたい( <u>外</u> )                        |                    |                                                            |            |  |  |

初期設定の場合、短縮ダイヤル発信時に押す短縮番号は4桁(電話帳内の短縮番号と同一桁数)ですが、主装置側の 設定により電話機毎に1~3桁に変更することもできます。ただし、1~3桁の場合は使用できる短縮番号が限定され ます。 < プログラム版数2-1版より > 付録

iEシリーズ電話機の使い方順序早見表

詳しくは取扱説明書をご覧ください。

| ( '                                | ¶ …ハンドセットをとる 🔰 …ハンドセットを置く(戻す)   ◯ 外 D …外線ボタン □内線 □…内線ボタン ` |          |      |                                                                                         |       |  |
|------------------------------------|------------------------------------------------------------|----------|------|-----------------------------------------------------------------------------------------|-------|--|
|                                    | ○プログラマブルキー(お客様の設定操作が必要です。) フック/クリアフックボタン操作                 |          |      |                                                                                         |       |  |
| □ダイヤル 設工事者によるデータ設定が必要です。 シシステム共通機能 |                                                            |          |      |                                                                                         |       |  |
|                                    | デ                                                          | データ設定用電  | 話機から | らのみ設定可 切替…モード切替用電話機からのみ設定可機能ボタン                                                         |       |  |
| 1                                  | 设定                                                         | ・登録操作は、ス | メニュー | 機能の一覧(P11~)を参照してください。                                                                   |       |  |
|                                    |                                                            | 項目       |      | 操作手順                                                                                    | 記事    |  |
| 外                                  | 手動                                                         |          | 手動   | <外線通話中># 番号 …                                                                           |       |  |
| 線<br> 通                            | L.                                                         | ーン切谷     | 自動   | <外線通話中> 番号□□                                                                            | 設     |  |
| 記関係                                | 転送電話 ( 手動 )                                                |          |      | <外線通話中>□内線  ( 外 ) 電話番号  …    <外線通話>  ↓                                                  | 設     |  |
| 内                                  | 内<br>線 内線発信<br>個                                           |          |      | □ 内線 または 「 内線番号 … 、 、 スピーカ 内線番号                                                         |       |  |
|                                    | 別<br>呼<br>内線音声呼出<br>出                                      |          |      | □ <u>□ 内線</u> または 「 内線番号 □ … □ <del>】</del> 、 <mark>スピーカ</mark> 内線番号 □ … □ <del>】</del> |       |  |
| 線                                  | 内線一斉呼出                                                     |          |      | <b>内線</b> または「「70]                                                                      |       |  |
|                                    | 内線一斉呼出への応答                                                 |          | 芯答   | (内線)     または     7     7                                                                |       |  |
| 囲                                  | 内線グループ呼出                                                   |          |      | □ [ 内線]または 「 □ □ [ グルーブ1:71、グルーブ2:72、グルーブ3:73、グルーブ4:74 M L ]                            |       |  |
| ≒                                  | 内線保留                                                       |          |      | < 内線通話中 > 保留 再応答: 5 保留                                                                  |       |  |
|                                    | 内線パーク保留                                                    |          |      | < 内線通話中 > 保留 または (内線パーク) 再応答: 「 (内線パーク)                                                 | 設     |  |
| 閗                                  | 内約                                                         | 泉転送      |      | < 内線通話中 > □内線 □ 内線番号 □ □ < 内線通話 > 🗘                                                     |       |  |
|                                    |                                                            |          |      | <内線通話中>□内線 内線番号□ <内線通話> 3者会議                                                            |       |  |
| 係                                  | 代王                                                         | 浬応答      |      | [ <u> 内線</u> ]または <b>「</b> (代理応答]) 同一グループ内のみ                                            |       |  |
|                                    | ドアホン・テレビドアホ                                                |          |      | ドアホン着信表示設定電話機 🖣                                                                         | オプション |  |
|                                    | ン着信の応答                                                     |          |      | ドアホン着信表示設定なし電話機 ¶ 特番 (または )                                                             | 設     |  |

付録

iEシリーズ電話機の使い方順序早見表

詳しくは取扱説明書をご覧ください。

| ( '              | └ ┓ …ハンドセットをとる ↓ …ハンドセットを置く(戻す) <u> </u>                    |                                                                                                    |            |  |  |  |
|------------------|-------------------------------------------------------------|----------------------------------------------------------------------------------------------------|------------|--|--|--|
|                  | ()…プログラマブルキー(お客様の設定操作が必要です。) フック/クリア…フックボタン …操作中            |                                                                                                    |            |  |  |  |
|                  | ダイヤル  設 工事者によるデータ設定が必要です。  シ システム共通機能                       |                                                                                                    |            |  |  |  |
|                  |                                                             |                                                                                                    |            |  |  |  |
|                  | 設定・登録操作は、メニュー機能の一覧(P11~)を参照してくたさい。                          |                                                                                                    |            |  |  |  |
|                  | 項目 操作手順 記書                                                  |                                                                                                    |            |  |  |  |
|                  | リモート操作への入り方                                                 | <一次応答信号を聞く>[#] (ユーザ用パスワード]]]]]) ^<br>*リモート操作用電話機からの場合、またはパスワードが登録されていない場合は不要                                                        | シ          |  |  |  |
|                  | 夜間切替                                                        | 0 1 + 内線番号 ( 1) + 0 / 1 / 2 / 3 + #<br>昼夜外出休日                                                                                       | シ          |  |  |  |
| リモー              | 留守切替                                                        | 0 2 + 内線番号( 1) + 0 / 1 + #<br>OFF ON                                                                                                | シ          |  |  |  |
| ト<br>操<br>作<br>モ | 网立得田仲五牛                                                     | 0 3 + 0 1 ~ 0 7 + # S       留守録ボックス1 留守録ボックス07                                                                                      |            |  |  |  |
| ードまた             | 田寸球用什丹土                                                     | 03+01~       15+#         留守録ボックス1       留守録ボックス15                                                                                  |            |  |  |  |
| にはダイレクトインダイヤル    | 内線ボックス再生                                                    | 03 + # + 内線ボックス番号 + # (+ 内線パスワード + # ) *<br>* 内線パスワードが0000の場合は不要                                                                    | シ          |  |  |  |
|                  | 留守番モード切替                                                    | 0 4 + 内線番号(1)+ 0 1 ~ 1 2 + #<br><sup>留守番モード1</sup> 留守番モード12                                                                         | シ          |  |  |  |
|                  | 転送先切替                                                       | 転送先1力所目       転送先2力所目         0       5       + 内線番号(1) + 0       1       ~ 1       4       + 0       1       ~ 1       4       + # | シ          |  |  |  |
| D I D            | 転送先電話番号登録                                                   | 0 6 + 内線番号 ( 1) + 0 1 ~ 1 4 + 転送先電話番号 + #<br><sup>転送先1</sup> <sup>転送先14</sup>                                                       | シ          |  |  |  |
| )を使っ             | 不在転送 < 外線への転送 ><br>切替                                       | 0 7 + 内線番号 + 0 / 1 + #<br>OFF ON                                                                                                    | <u>ب</u>   |  |  |  |
| て外部か             | 不在転送 < 外線への転<br>送 > 転送先電話番号登録 0 8 + 内線番号 + 転送先電話番号 + #      |                                                                                                    | シ          |  |  |  |
| らコント             | リモコン     09 + 1 / 2 / 3 / 4 + 0 / 1 + #       リモコン     リモコン |                                                                                                    | オプション<br>シ |  |  |  |
|                  | □ □ □ + (内線番号)( 1) + □ ~ 7 + #<br>避務,1 連絡,7                 |                                                                                                    | シ          |  |  |  |
| りる方              |                                                             |                                                                                                    | L*         |  |  |  |
| 法                | 01:転达電話 週常転达モード 05:転送電話 小心咨復追つかけ転送モード 09:お詰し甲モー             |                                                                                                    |            |  |  |  |
|                  | 0.3:転送電話 ツイン転送                                              | ale i 00. fale en 110 g / 1 / fale l 10. 光信有迭か。<br>(モード 07:留守録モード 11. 通営差信モ・                                                        | - K        |  |  |  |
|                  | 04:転送電話 不応答後転送モード 08:応答専用モード 12:留守録+転送モ                     |                                                                                                    |            |  |  |  |
|                  | 1:モード切替用電話機(                                                | の内線番号を入力します。入力不要にした場合は、あらかじめ工事者設定された                                                                                                | テナン        |  |  |  |
|                  | ト番号のみ切替・変                                                   | 更できます。(初期設定:入力不要、テナント01が対象)                                                                                                    |            |  |  |  |